# **Skip Payment**

For Consumer Loans

### INTRODUCTION

"Skip-Pay for Consumer Loans" automates most of the manual processing done by credit unions for member-elected consumer-loan skip-pay programs. Many credit unions offer this type of program, and the manual steps can be very time consuming.

In a nutshell, the member-elected Skip-Pay program works as follows: The credit union configures a program and advertises that it is available for a certain period (i.e. Dec. for Christmas). Then the member opts in and agrees to pay a fee for the privilege of skipping a payment. Members can be enrolled via CU\*BASE or opt in themselves using **It's Me 247** (if configured by the credit union).

This is different from batch marketing skip-pays where the CU grants a skippay to all members based on general eligibility rules; no fee is charged and the member does not have to opt in (currently only supported for credit cards). The credit card program will not be affected and will remain a separate product.

### CONTENTS

| Being an Internet Retailer                                                                            | 3   |
|----------------------------------------------------------------------------------------------------|-----|
| AUTOMATED PROCESS OF SKIP A PAYMENT                                                                   | 5   |
| HIGHLIGHTS OF THE AUTOMATED PROCESS<br>IMPORTANT NOTE ON SCHEDULED PAYMENTS TO THE SKIPPED LOAN (AFT, | 5   |
| ACH AND PAYROLL TRANSFERS)                                                                            | 6   |
| Handling of Partial Payments                                                                          | 6   |
| Does the member pay a fee when they enroll or when their paymen                                       | NT  |
| IS SKIPPED?                                                                                           | 6   |
| NUMBER OF TIMES A MEMBER CAN SKIP A PAYMENT                                                           | 6   |
| CAN A MEMBER USE A MOBILE PRODUCT TO SKIP A PAYMENT?                                                  | 7   |
| SKIPPING PAYMENTS FOR CREDIT CARD LOANS                                                               | 7   |
| SKIP-PAYMENT CONFIGURATION SCREENS                                                                    | 8   |
| SALES TAX                                                                                             | 17  |
| Opt In Process                                                                                        | 18  |
| Povision data: January 27, 20                                                                         | 117 |

For an updated copy of this booklet, check out the Reference Materials page of our website: http://www.cuanswers.com/resources/doc/cubase-reference/ CU\*BASE<sup>®</sup> is a registered trademark of CU\*Answers, Inc.

| CHECKS ON LOAN                                                  | 18  |
|-----------------------------------------------------------------|-----|
| NUMBER OF TIMES A MEMBER CAN SKIP A PAYMENT                     | 18  |
| WARNING MESSAGES FOR SCHEDULED PAYMENTS                         | 19  |
| EMPLOYEE ASSISTING MEMBER SKIP A PAYMENT                        | 20  |
| Selecting an Account to Pay the Amount Due                      | 23  |
| Posting the Transaction                                         | 25  |
| RECORD OF SKIP PAYMENT IN CU*BASE                               | 26  |
| Member Skipping a Payment                                       | 28  |
| WHAT MEMBERS SEE IF THEY DO NOT QUALIFY                         | 33  |
| RECORD IN CU*BASE IF A MEMBER IS DISQUALIFIED IN ONLINE BANKING | 34  |
| PAYMENTS MEMBER SEES IN ONLINE BANKING                          | 35  |
| Member Qualifies for More Than One Program                      | 36  |
| MOBILE WEB BANKING/MOBILE APP BANKING                           | 37  |
| SUMMARY OF TRANSACTIONS THAT OCCUR WHEN MEMBER SKIPS A PAYME    | ENT |
|                                                                 | 38  |
| VIEWING IF A MEMBER HAS SKIPPED A PAYMENT                       | 39  |
| REVIEWING SKIPPED PAYMENTS                                      | 42  |
| Skip-Pay History Dashboard                                      | 42  |
| SKIP-PAY REPORT                                                 | 43  |
|                                                                 | -   |

## **BEING AN INTERNET RETAILER**

Internet retailers utilize all online banking tools at their disposal to maximize the targeted exposure of their products.

This section covers the Skip Pay for Consumer loans tools built right into CU\*BASE and **It's Me 247** your credit unions can use to be more effective in selling products online. Use them as part of your arsenal to provide special pricing and discounts, and to create meaningful differentials between what is offered via other channels and what is offered via online banking.

### What is the member experience online?

Skip-Pay programs allows the credit union to offer the member the opportunity to skip a payment on their consumer loan, should they qualify.

If the loan may qualify for a skip pay based on loan category, the member will view a SP button next to their loan listed on the rate board. This allows them to access a button for more details, which takes them to the loan detail screen. There they will view a button labeled "Skip A Pay." (The member can also view the button by navigating directly to the loan detail screen.)

Once the member clicks this button, the system evaluates whether the member qualifies for the skip based on the configuration of the program.

If the member qualifies, the member is presented with a screen showing the details of the program (including a fee if one is charged). The member checks a box to agree to the conditions and selects an account to pay the fee, if one is charged.

The member finally clicks Submit and is presented with a confirmation window.

# How does the member see the DIFFERENCE in participating with you online?

The member sees the difference in participating with your credit union online when this results in them being able to skip a payment without even needing to speak to a lending officer. Since this is very visible online, this program can be advertised simply by activating the feature in online banking. The member does not even need to read a marketing piece advertising the program!

### Who can I turn to for more assistance?

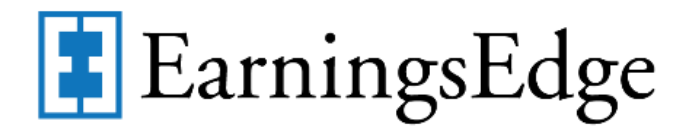

Don't have time to set it up? Engage the Earnings Edge team to help you design and execute this initiative.

### What is a breakdown of the steps for my credit union?

- Your credit union configures a program and advertises that it is available for a certain period (i.e. December for Christmas). *Refer to the configuration section starting on page 8.*
- Your credit union types the online banking instructions that the member views in online banking explaining the program once the member qualifies. *Refer to the configuration section starting on page 8.*
- Your credit union then activates the feature to allow a member to skip a payment in online banking. *Refer to the online banking features starting on page 28.*

# AUTOMATED PROCESS OF SKIP A PAYMENT

In a nutshell, the member elected Skip-pay program works as follows: CU configures a program and advertises it is available for a certain period (i.e. December for Christmas). Then the member opts in and agrees to pay a fee for the privilege of skipping a payment. Members can be enrolled via CU\*BASE or opt in themselves using **It's Me 247** (if selected by the credit union).

### HIGHLIGHTS OF THE AUTOMATED PROCESS

Here is a highlight of what our new automated process will do:

- 1. Your credit union configures the eligibility rules by program.
  - Specify the number of skip pays allowed per year and per life of loan.
  - Determine eligible loan categories
  - Set criteria to exclude member loans for a program (i.e. credit score, times late, etc...)
- 2. The member opts in for the program either by a credit union employee in CU\*BASE or via **It's Me 247** (if allowed by the program configuration).
  - At this time, the member pays interest due at opt in (if specified in the program configuration).
  - The member pays a fee and applicable taxes on the fee (if one is configured in the program configuration).
  - CU\*BASE advances the Next Payment Date by one month at opt in. (NOTE: The Review date is not changed).
  - CU\*BASE charges a skip pay fee at opt in by debiting a specified account (if one is configured in the program configuration).
  - CU\*BASE keeps track of the "Skip payments per year" and "Skip payments per life of loan".
  - If the program is not configured to require interest to be paid, CU\*BASE generates a zero dollar transaction to identify the skip payment in the loan history.
  - CU\*BASE creates a Tracker record for a successful or declined skip-a-pay transaction (if specified in the program configuration). *This Tracker will appear on the loan account, and not the base share account.*
  - It's Me 247 may create a Tracker record if a skip-a-pay is declined (if specified in the program configuration). This Tracker will appear on the loan account, and not the base share account.
- 3. CU\*BASE provides a Skip-a-Pay report and dashboard that records all skipped payments.

See Page 38 for a detailed accounting of the transactions that occur when a member skips a payment.

# IMPORTANT NOTE ON SCHEDULED PAYMENTS TO THE SKIPPED LOAN (AFT, ACH AND PAYROLL TRANSFERS)

Automated funds transfers (AFT), ACH, and payroll transfers to the loan will NOT be affected if a member elects to skip a payment. These transfers to the loan will need to be manually cancelled for the month of the skipped payment. CU\*BASE will provide warnings that these monthly payments exist, and the member will be instructed to contact the credit union for assistance with cancelling the payment for a month.

• NOTE: AFT payments that are configured to only post if the payment is not made in any other way will not require any action.

If you decide to, you can configure skip payments to exclude members with an ACH, AFT, or payroll distribution set to pay on the loan. See **Page 19** for more information.

### HANDLING OF PARTIAL PAYMENTS

If interest is paid as part of the skip a pay transaction set, the partial pay field on the member record will be set to zero.

### DOES THE MEMBER PAY A FEE WHEN THEY ENROLL OR WHEN THEIR

### **PAYMENT IS SKIPPED?**

The Skip-a-Pay program can be configured to require a member to pay a fee when they opt in to skip the payment. However, a credit union may choose not to charge a fee for a program or choose to allow the fee to be waived when the member opts in via CU\*BASE.

### NUMBER OF TIMES A MEMBER CAN SKIP A PAYMENT

The skip-pay configuration allows you to configure the total number of payments the member can skip, per year and per life of loan. This configuration determines the number of times the member can skip a payment.

- IMPORTANT: The system will not allow two skipped payments for a program within a 60 day period for a program. For this reason, a member cannot skip two payments in a row.
- **SOME CAVEATS:** If a program has a 90 day window, a member may be able to skip two payments. If the loan qualifies for two programs. Then it may be possible for the member to skip a payment twice in a shorter time frame.

### **CAN A MEMBER USE A MOBILE PRODUCT TO SKIP A PAYMENT?**

Yes, members can use both the desktop It's Me 247 as well as Mobile Web Banking to skip a payment. Since this is the banking interface for the FREE CU\*Answers Mobile App, members using this product can skip payments as well. Refer to page 37.

### SKIPPING PAYMENTS FOR CREDIT CARD LOANS

### Skip-a-Pay for Online **Credit Cards**

#### INTRODUCTION

Now you can set up a batch skip Credit Card Skip-a-Pay Config on the ATM/Debit/Credit uration (MNCNFG) menu, you can define multiple programs ay Visa Platinum Ship-Pay' or 'MasterCard Summer Break')

ted statement period the m set to \$0.00 for one month

make their regular pay uch as ACH distribution u've set up any AFTs t ince the minimum will as the terminimum will ment if they wis

| TIMELINE OF THE PROCESS                                                                                                    | 3                                                  |
|----------------------------------------------------------------------------------------------------|----------------------------------------------------|
| CONFIGURING A PROGRAM                                                                                                    |                                                    |
| RUNNING A SIMULATION                                                                                                    | 7                                                  |
| AUTOMATIC PROCESSING                                                                                                    | 9                                                  |
| EDITING THE BATCH PRIOR TO POST                                                                                                    | 11                                                 |
| REMOVING A MEMBER FROM THE BATCH                                                                                                    | 11                                                 |
| Revision duct: Pcortu<br>For an updated copy of this boddet, check our be Reference Materiale page<br>http://www.cuanuwers.com/clean<br>CUPBASE <sup>6</sup> is a registered trademark of CU | of our website:<br>reference.php<br>"Answers, Inc. |

The consumer Skip-a-Pay feature is different from batch marketing skip-pays where the credit union grants a skip pay to all members based on general eligibility rules. In these cases, no fee is charged and a member does not have to optin. This feature is currently only supported for credit cards.

Refer to the Skip-a-Pay for Online Credit Cards booklet for more information.

http://cuanswers.com/pdf/cb\_ref/SkipaPay.pdf

# SKIP-PAYMENT CONFIGURATION SCREENS

Credit unions can create and maintain "programs" using the configuration screen accessed through the new **Skip-a-Payment Program Config**, accessed on the Loan Products (MNCNFB) menu. For example, your credit union might configure one program for a Christmas Skip-Pay and another for a skip-pay program for loans of a specific loan category. In this configuration, you can configure eligibility rules, program dates, loan category restrictions, number of payments a member can skip on an annual basis, etc.

- NOTE: Loans that use the 360-day mortgage interest calculation are not supported by this feature.
- NOTE: The loan payment frequency must be monthly. Other payment frequencies are not supported by this feature.

A view-only version of the configuration screens (so that people can see the programs without accidentally making edits) can be accessed by **Skip-Pay** *Program Config Inquiry* on the Collection Processing (MNCOLL) menu.

| atg                        | Program Description       | Skip Pay P | rogram Active                  | Eligible Due Date                    | Maint Date                             | By       | ne op |
|----------------------------|---------------------------|------------|--------------------------------|--------------------------------------|----------------------------------------|----------|-------|
| 59 SKIP PAY<br>59 BUSINESS | Y PROMOTION<br>S SKIP PAY | 01/01/9999 | to 12/31/9999<br>to 12/31/9999 | 01-9999 to 12-99<br>01-9999 to 12-99 | 09/25/2015<br>09/25/2015<br>09/25/2015 | /E<br>/E |       |
|                            |                           |            |                                |                                      |                                        |          |       |
|                            |                           |            |                                |                                      |                                        |          |       |
| 1.4                        | = Conv                    | = Dalata   | = Viour                        |                                      |                                        |          |       |
| Ϊr.                        | = <u>-</u> opj            | a Delete   |                                |                                      |                                        |          | 1     |
|                            |                           |            |                                |                                      |                                        |          |       |
|                            |                           |            |                                |                                      |                                        |          |       |
|                            |                           |            |                                |                                      |                                        |          |       |

#### "Skip-a-Payment Program Config." on the Loan Products (MNCNFB) menu

From this screen you can select to add a skip-pay configuration, view an existing skip-pay configuration, copy a skip-pay configuration or delete one. There is a confirmation window if you choose to delete a skip-pay configuration.

### Number of Times a Member Can Skip a Payment

This screen lists your existing skip-pay programs and allows you to create new ones. At the top of the screen, enter the **Maximum skips per year per loan** (the total number of payments the member can skip per loan, per year) and the **Maximum skips life of loan** (the total number of times a member can skip per life of loan). These rules apply to all programs offered. For example, if the "maximum skips per year per loan" is two, then the member can only skip two payments during the course of the year regardless of how many programs they qualify for. A change to these numbers applies to all programs.

- IMPORTANT: The system will not allow two skipped payments for a program within a 60 day period for a program. If a member skips a payment on day one, then they cannot skip again (for that program) until day 61. For this reason, a member cannot skip two payments in a row for a single program.
- **SOME CAVEATS:** If the loan qualifies for two programs. Then it may be possible for the member to skip a payment twice in a shorter time frame.
- If a program has a 90 day window, a member may be able to skip two payments for a single program. If programs overlap, it should be understood that a member could potentially skip several payments in a row.

### **Allow Opt-in Through Phone Operator**

This screen also allows you to decide whether staff can opt members into a skip payment program via Phone Operator. This is a system wide configuration, meaning if activated, it is available for all configured consumer skip payment programs.

### **Other Qualifiers for the Program**

#### Screen 2

| * Session 0 CU*BASE GOLD - ABC CREDIT UNION                                                                                                    |
|----------------------------------------------------------------------------------------------------|
| Configure Consumer Loan Skip Payment Program UPDATE                                                                                                    |
| Description SKIP PAY PROMOTION Corporation ID 01 Loan category Select 59 selected                                                                                                    |
| Skip pay program active from Oct 01, 2015 📰 to Dec 01, 2015 📑 [MMDDYYYY] Use year 9999 for annual program                                                                                                    |
| Applies to due dates from Oct 2015 📑 to Dec 2015 📑 [MMYYYY] Use year 9999 for annual program                                                                                                    |
| ☑ Pay interest due on loan when opting in                                                                                                    |
| Tracker for when skip pay applied: Tracker type LD 🔍 Memo type LC 🔍                                                                                                    |
| Image: Allow opt-in via online banking       G/L account for fee 131.02         Tracker for follow-up when not eligible for skip pay:       LS         Memo type       CO         Assign follow up to employee ID       92         Sector       Skip         Memo type       CO         Image: Co       Skip         Memo type       CO         Image: Co       Skip         Memo type       CO         Image: Co       Skip         Memo type       CO         Image: Co       Skip         Memo type       CO         Image: Co       Skip         Memo type       CO         Image: Co       Skip         Memo type       CO         Image: Co       Skip         Memo type       CO         Image: Co       Skip         Memo type       CO         Image: Co       Skip         Memo type       CO         Image: Co       Skip         Image: Co       Skip         Image: Co       Skip         Image: Co       Skip         Image: Co       Skip         Image: Co       Skip         Image: |
| Loans to be Excluded Determined by Status at Opt-In                                                                                                    |
| Delinquent     10 days or more     Balance currently     % or more of available credit limit                                                                                                    |
| ☑ Delinquent         2         times or more over life of loan         ☑ Freeze code present                                                                                                    |
| Accounts open days or less                                                                                                    |
| Accounts currently over limit Credit score 600 or below                                                                                                    |
| ACH distribution is set to pay on loan                                                                                                    |
| I AFT transfer is set to pay on loan                                                                                                    |
| Payroll distribution is set to pay on loan                                                                                                    |
| V Loan balance is less than or equal to 25 dollars                                                                                                    |
|                                                                                                    |
|                                                                                                    |
| Last maintained Sep 25, 2015 by /E                                                                                                    |
| Add/Update Staff Instructions Member Instructions                                                                                                    |
|                                                                                                    |

On this second screen, enter the details of your skip-payment program. The top of the screen allows you to configure details of the program, including the date range when the member can opt in and the date range used to determine if the member has a loan payment that qualifies.

The bottom section includes reasons that the loan would not qualify, for example that it is delinquent during a specified number of days.

#### **Field Descriptions**

| Field Name     | Description                                                                                                    |
|----------------|----------------------------------------------------------------------------------------------------|
| Description    | (Required) The description for the skip-a-pay program.<br>(30 positions) Try to use a description that will assist<br>staff with selecting the correct Skip-a-Pay program,<br>should the member be eligible for more than one.<br>Additionally, the program name is used in reporting. |
| Corporation ID | Enter the Corp ID.                                                                                                    |
| Loan Category  | Use the Select button to reveal a loan category<br>selection screen. You can select one or more loan<br>categories. To select more than one category, hold<br>down the Ctrl key while making the selection.                                                                            |
|                | • NOTE: This screen will only present loan categories of Interest Calc Type 0 or 4.                                                                                                    |

| Field Name                                                 | Description                                                                                                    |
|------------------------------------------------------------|----------------------------------------------------------------------------------------------------|
| Skip pay program<br>active from<br>MMDDCCYY to<br>MMDDCCYY | <ul> <li>(Required field). Enter the "from" and "to' dates for the period that the member can opt in to the program. Use this format: MMDDYYYY.</li> <li>NOTE: This may be different than the dates entered for the "Applied to due dates from" field. Please review these two field descriptions to understand their differences.</li> </ul>    |
|                                                            | <ul> <li>NOTE: If you want this program to be an annual program, such as a Christmas skip a pay program, enter 9999 in the "from" and "to" fields. For example, if you wanted <b>members to be able to opt in</b> between October 1 to December 31 every year, enter 10/01/9999 in the "from" field and 12/31/9999 in the "to" field.</li> </ul> |
|                                                            | <ul> <li>If you want the program to never end, enter a valid year in the "from" field and 9999 in the "to" field. For example if you want members to be able to opt in from January 1, 2015 on, enter 01/01/2015 in the "from" field and a date with a 9999 in it in the "to" field.</li> </ul>                                                  |
| Applies to due<br>dates from<br>MMCCYY to                  | (Required field) Enter the "from" and "to" dates for the period that the <b>payment will be skipped</b> . (The due date that will be skipped.) Use this format: MMCCYY.                                                                                                    |
| ММССҮҮ                                                     | NOTE: This may be different than the dates<br>entered for the "Skip pay program active from"<br>field. Please review these two field descriptions to<br>understand their differences.                                                                                                    |
|                                                            | <ul> <li>NOTE: If you want this program to be an annual program, such as a Christmas skip a pay program, enter 9999 in the "from" and "to" fields. For example, if you wanted to skip loans that had payments between October 1 to December 31 every year, enter 10/01/9999 in the "from" field and 12/31/9999 in the "to" field.</li> </ul>     |
|                                                            | <ul> <li>If you want the program to never end, enter a valid year in the "from" field and 9999 in the "to" field. For example if you want to skip loans that had payments in from January 1, 2015 on, enter 01/01/2015 in the "from" field and a date with a 9999 in it in the "to" field.</li> </ul>                                            |
| Pay interest due on<br>loan when opting<br>in              | Check to indicate that loan interest due on the loan<br>should be paid (moved from interest due to interest<br>paid) when opting in. Defaults to unchecked.                                                                                                    |
| Fee amount to<br>collect when opting<br>in                 | Enter the fee to be charged for the skip payment.                                                                                                    |
| G/L account for fee                                        | (Required if a fee is collected at opt in.) Enter the G/L account for the skip-pay fee.                                                                                                    |

| Field Name                                                                         | Description                                                                                                    |
|------------------------------------------------------------------------------------|----------------------------------------------------------------------------------------------------|
| Allow skip fee to be<br>waived                                                     | Check to indicate if the skip payment fee can be<br>waived. (This setting applies to CU*BASE only).<br>Members are not allowed to waive their fee in online<br>banking.) This field defaults to unchecked.                                                                                                    |
| Fee transaction<br>description                                                     | (Required if a fee is collected at opt in.) Enter the transaction description for the skip-pay fee. (20 positions.)                                                                                                    |
| Tracker Type/<br>Memo Type when<br>skip pay applied                                | Enter Tracker and Memo types that that will be used<br>to record when a payment is skipped (the member<br>skips a payment). This record is generated on the date<br>the member ops in for a skip payment.                                                                                                    |
|                                                                                    | • NOTE: This Tracker will appear on the loan account, and not the base share account.                                                                                                    |
| Allow opt in via<br>online banking                                                 | If your credit union wants to allow members to opt in<br>while in online banking, check this box.                                                                                                    |
|                                                                                    | If this is unchecked, the only way a member can opt in<br>is with the assistance of a credit union employee.                                                                                                    |
|                                                                                    | <ul> <li>NOTE: Currently this feature is only supported<br/>in standard online banking. Members must log<br/>into the full It's Me 247 website to skip a<br/>payment. The Skip a Pay for Consumer Loans<br/>feature is not supported in mobile web banking<br/>or in any mobile app.</li> </ul>                                   |
| Tracker Type/<br>Memo Type (for<br>follow up when not<br>eligible for skip<br>pay) | (Optional and only used if "Allow opt in via online<br>banking" is selected) Enter Tracker and Memo types<br>that that will be used to record when a member is not<br>allowed to skip a payment in online banking.<br>(Employees can set up trackers if a member does not<br>qualify in CU*BASE).                                 |
|                                                                                    | • This is meant to be a way to alert you to<br>potential members who may wish to skip but<br>do not qualify. If a member has already skipped<br>a payment for a loan for a program in the last<br>sixty days, the member will receive a message<br>saying that they do not qualify, but a Tracker<br>message will not be created. |
|                                                                                    | • NOTE: This Tracker will appear on the loan account, and not the base share account.                                                                                                    |
| Assign follow up to<br>employee ID                                                 | Optional and only used if "Allow opt in via online<br>banking" and Tracker Type/Memo Type (for follow up<br>when not eligible for skip pay" are both selected). Use<br>this to record the Employee ID for the follow up for<br>when a member attempts to skip a payment and is not<br>allowed to due to being ineligible.         |

| Description                                                                                                    |
|----------------------------------------------------------------------------------------------------|
| • This is meant to be a way to alert you to<br>potential members who may wish to skip but<br>do not qualify. If a member has already skipped<br>a payment for a loan for a program in the last<br>sixty days, the member will receive a message<br>saying that they do not qualify, but a Follow-up<br>will not be created. |
| ed is determined by status at Opt In                                                                                                    |
| These rules are evaluated when the member opts in.<br>hanges to the loan do not disqualify the member.                                                                                                    |
| er days/time/score when needed.                                                                                                    |
| The month delinquent and days delinquent fields on<br>the loan record are used. If checked, if the loan is xxx<br>days or more delinquent, the loan will not be allowed<br>to skip a payment.                                                                                                    |
| The number of times the loan can be delinquent. If<br>checked, any loan that has been delinquent the<br>entered number of times or more will not be allowed to<br>skip a payment.                                                                                                    |
| • NOTE: This number (on the loan record) is increased every time the members is 30 days delinquent.                                                                                                    |
| If the loan account was opened less that this number<br>of days, the loan will not be allowed to skip a payment.                                                                                                    |
| If checked, loans over limit will not be allowed to skip<br>a payment.                                                                                                    |
| If checked, loans with an ACH distribution set to pay<br>the loan will not be allowed to skip a payment.                                                                                                    |
| If checked, loans with an AFT transfer set to pay the<br>loan will not be allowed to skip a payment.                                                                                                    |
| If checked, loans with a payroll distribution set to pay<br>the loan will not be allowed to skip a payment.                                                                                                    |
| Excludes loans from performing a skip payment if the<br>current loan balance is less than or equal to the<br>configured dollar amount. Can, for example, prevent<br>situations in which the configured skip pay fee<br>amount exceeds the loan balance.                                                                     |
| If the balance of the loan is over xxx percent or more of<br>the available credit limit, the loan will not be allowed<br>to skip a payment.                                                                                                    |
| If the loan has any freeze code applied, the loan will<br>not be allowed to skip a payment.                                                                                                    |
|                                                                                                    |

| Field Name                   | Description                                                                                                    |
|------------------------------|----------------------------------------------------------------------------------------------------|
| Membership<br>designation    | Use the Select button to reveal a screen where you can<br>select Membership Designation(s). Use the Ctrl key to<br>select multiple designations on the pop up window.<br>Loans with the selected designations will not be<br>allowed to skip a payment. |
| Credit Score xxx or<br>below | Loans with a credit score at or below this score will not<br>be allowed to skip a payment. The credit score<br>associated with the loan is used to determine<br>eligibility.                                                                            |
|                              | • NOTE: If the member has received a different score independent of the score used to qualify for this loan, this second score will not be used.                                                                                                    |
| Last maintained by           | The current date and employee ID that is populated<br>when a program is configured or maintained.                                                                                                    |

From the skip-pay configuration (shown on Page 10) you can use **Staff Instructions** (F21) to enter instructions that employees will read when they opt a member in to skip a payment. See **Page 22** for an example of what the employee will see.

### **"Staff Instructions" (F21)**

| Session 0 CU*BASE GOLD - ABC CREDIT UNION                                                                                           |                    |
|----------------------------------------------------------------------------------------------------|--------------------|
| File Edit Tools Help                                                                                                    |                    |
| Configure Consumer Loan Skip Payment Program                                                                                        | UPDATE             |
| Skip payment program SKIP PAY PROMOTION                                                                                             |                    |
| Staff Instructions                                                                                                    |                    |
| Be sure to adjust any AFT or ACH for this loan if one exists.<br>Ask member if they wish to skin a nayment for each loan they have. |                    |
| now mender in they wight to okip a pagnent for each toon they have.                                                                 |                    |
|                                                                                                    |                    |
|                                                                                                    |                    |
|                                                                                                    |                    |
|                                                                                                    |                    |
|                                                                                                    |                    |
|                                                                                                    |                    |
|                                                                                                    |                    |
|                                                                                                    | 41                 |
|                                                                                                    |                    |
| Press Ctrl + Enter to move to a new line or create a blank line.                                                                    |                    |
|                                                                                                    |                    |
|                                                                                                    |                    |
|                                                                                                    |                    |
|                                                                                                    |                    |
| Save Instructions                                                                                                    |                    |
|                                                                                                    | FR (5604) 10/14/15 |

NOTE: Though this screen presents you with a "Save Instructions" button, CU\*BASE also requires that you "Update" your skip-a-pay program to retain these instructions.

From the skip-pay configuration (shown on Page 10) you can enter **Member Instructions** (F22) that members will read when they opt to skip a payment via **It's Me 247** (if allowed by your credit union. See **Page 30** for an example of what the member will see.)

Remember to format your message with appropriate paragraph spacing so your content is displayed properly in **It's Me 247**.

"Member Instructions" (F22)

| ₩ Session 0 CU*BASE GOLD - ABC CREDIT UNION                                                                                                    |                    |
|----------------------------------------------------------------------------------------------------|--------------------|
| Configure Consumer Loan Skip Payment Program                                                                                                    | UPDATE             |
| Skip payment program SKIP PAY PROHOTION                                                                                                    |                    |
| Member Instructions                                                                                                    |                    |
| This Holiday Skip Pay program allows you to skip a payment in November or December for each loan that is in good standing with the credit union. |                    |
| Please note that you will be required to pay the interest, fee, and tax for the month you choose to skip.                                        |                    |
| Thank you and Happy Holidays!                                                                                                    |                    |
|                                                                                                    |                    |
|                                                                                                    |                    |
|                                                                                                    |                    |
|                                                                                                    |                    |
|                                                                                                    |                    |
|                                                                                                    |                    |
| 4                                                                                                    | ▶ ↓                |
|                                                                                                    |                    |
| i Press Ctrl + Enter to move to a new line or create a blank line.                                                                               |                    |
|                                                                                                    |                    |
|                                                                                                    |                    |
|                                                                                                    |                    |
| Save Instructions                                                                                                    |                    |
| $\leftarrow \rightarrow \uparrow \parallel \blacksquare \mathscr{P} i ? @$                                                                       | FR (5604) 10/14/15 |

NOTE: Though this screen presents you with a "Save Instructions" button, CU\*BASE also requires that you "Update" your skip-a-pay program to retain these instructions.

### **Skip Pay Configuration Inquiry**

A skip payment configuration inquiry is available from the Sales Tools button in Phone Operator for staff to view when assisting members.

| Session 0 CU*BASE GOLD Edition - Sales Tools |          |
|----------------------------------------------|----------|
| Work With Sales Tools                        |          |
| Cross Sales Tracking List                    |          |
| Loan Quoter                                  |          |
| Marketing Club Config. Inquiry               |          |
| Rate Inquiry                                 |          |
| View/Answer Member Survey                    |          |
| Sales Tracker Leads and Follow-ups           |          |
| Tiered Services Config. Inquiry              |          |
| Liered Service Scores/Misc. Maintenance      |          |
| Skip Payment configuration inquiry           |          |
| Select                                       |          |
|                                              | • •      |
|                                              |          |
| ← → ↑ II ≛ ♂ i ? @                           | FR (453) |

### SALES TAX

If your state requires that sales tax be configured for the service of skipping a loan payment, this can be configured in the Sales Tax configuration screen. Be sure to click the Page Down button to see it on a subsequent screen.

# "Configure Sales Tax on Srvc Fees" on the General Configuration 2 (MNCNFD) menu

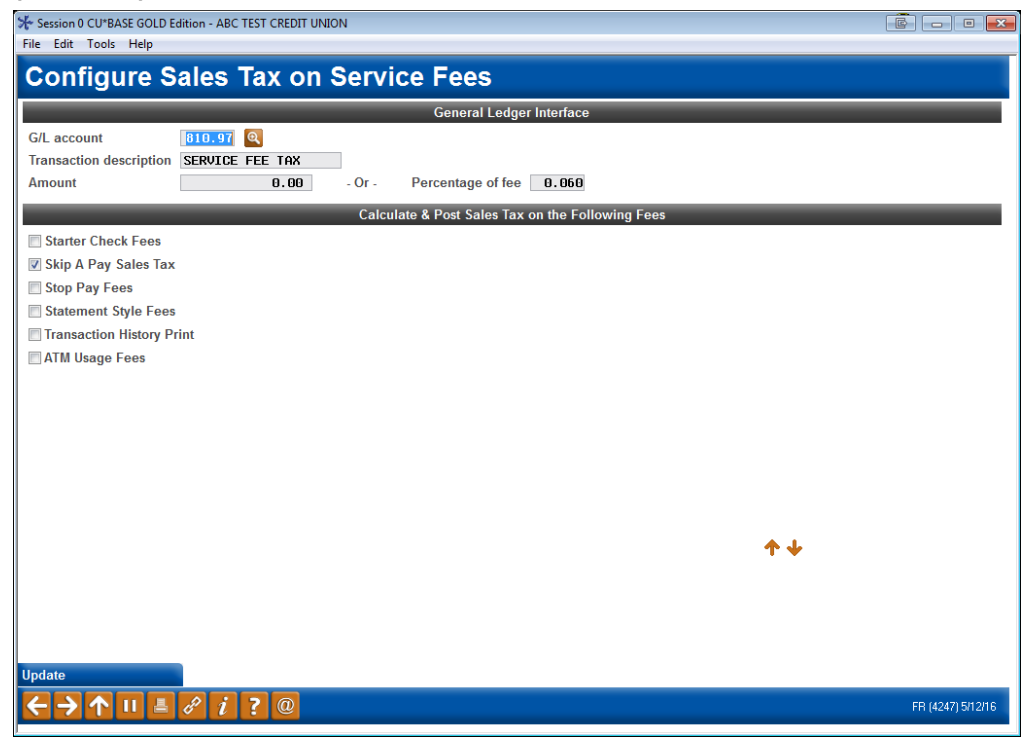

Refer to online help for assistance using this screen.

# **OPT IN PROCESS**

### **CHECKS ON LOAN**

At this point, the loan is evaluated to see if it qualifies for a Skip-a-Pay program:

- The loan is checked to see if it has reached the "Maximum skips per year" or "Maximum skips life of loan" per the Skip-a-Pay configuration.
- CU\*BASE checks the Interest Calc Type of the loan. It must be a 0 or 4 to qualify for a skip-payment program.
- The payment frequency for the loan must be monthly.
- The current date must be within the Opt in Period on the configured skip payment programs.
- The next payment date must be within the Skip Payment Period of any of the current programs. NOTE: A member who has paid ahead can skip their next payment should this payment fall within your eligible dates.

If the loan does not comply, CU\*BASE will produce an error message.

The loan is also checked to see if it is eligible according to the eligibility requirements on the configuration screen. A delinquent loan, for example, may not qualify. This is dependent on the program configuration. An error message is produced if the loan is not eligible.

### NUMBER OF TIMES A MEMBER CAN SKIP A PAYMENT

The entry skip-pay configuration screen allows you to configure the total number of payments the member can skip per year and per the life of loan. Additional restrictions and rules are listed below.

- IMPORTANT: The system will not allow two skipped payments for a program within a 60 day period for a program. If a member skips a payment on day one, then they cannot skip again (for that program) until day 61. For this reason, a member cannot skip two payments in a row for a single program.
- **SOME CAVEATS:** If the loan qualifies for two programs. Then it may be possible for the member to skip a payment twice in a shorter time frame.
- If a program has a 90 day window, a member may be able to skip two payments for a single program. If programs overlap, it should be understood that a member could potentially skip several payments in a row.

### WARNING MESSAGES FOR SCHEDULED PAYMENTS

If the program is not configured to exclude them, CU\*BASE checks if the member has ACH, AFT, or payroll set up for the loan payments. This will determine the conditionally displayed message in CU\*BASE and online banking. Action will be need to be taken or the payment will still process (except in the instances of "Warning Message AFT #2, shown below).

#### Warning Message AFT #1

Member has an AFT transfer to this loan. The AFT record will NOT automatically adjust to the new due date; maintenance to the settings and/or new due date on the AFT record is recommended.

Automatic Payment Transfers

This message is displayed if the member has an AFT that **DOES NOT** have the "Payment & Delinquency Controls" setting of "Make this payment ONLY if a payment is not made any other way, and pay enough to catch up the loan completely." (See below.) This AFT payment will need to be cancelled for the skipped month or it will process.

#### Warning Message AFT #2

This message is displayed if the member has an AFT that **DOES** have the "Payment & Delinquency Controls" setting of "Make this payment ONLY if a payment is not made any other way, and pay enough to catch up the loan completely."

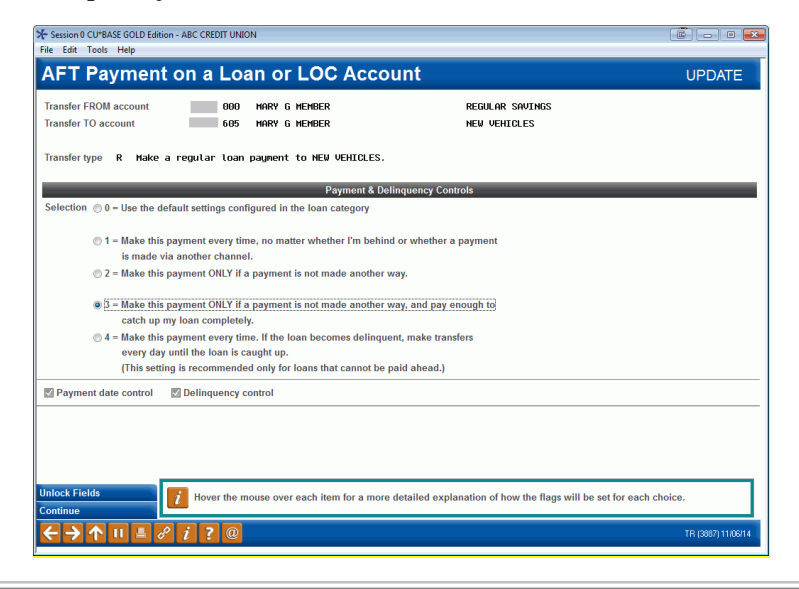

Automatic Payment Transfers Member has an AFT distribution to this loan account. The AFT record WILL automatically adjust to the new due date.

# **EMPLOYEE ASSISTING MEMBER SKIP A**

# PAYMENT

Once the program is activated, your employee can enroll members via the new "Opt in for Consumer Loan Skip a Pay" screen, accessed via **Member Skip-Pay Program Opt-In** on the Collection Processing (MNCOLL) and Member Service (MNSERV) menus. Your employee enters the account number and presses Enter to see the programs for which the member is qualified.

• **Note:** If configured to allow opt-in via Phone Operator, your employees will be able to access the opt-in screen by selecting the loan and clicking the **Skip Pay** action code.

| Тур          | Description               | Loan Pavoff/      | Loan Payment                    | Next Pmt/<br>Last Trans/ | IRA | P/R | АТМ | AFT | FRZ | TRK | АСН | ODP | вох | J/0 |
|--------------|---------------------------|-------------------|---------------------------------|--------------------------|-----|-----|-----|-----|-----|-----|-----|-----|-----|-----|
|              |                           | Current Balance   | Net Available                   | CD Maturity              |     |     | Go! | Go! |     |     | Go! |     | Go! | _   |
| 000          | REGULAR SAVINGS           | 4,960.95          | 4,950.95                        | 7/23/15                  | •   |     | Y   |     | 0   | Y   | •   | •   | •   |     |
| 050          | VACATION SAVING           | 628.00            | 628.00                          | 10/08/15                 |     |     |     |     | 0   |     |     |     |     |     |
| 110          | CHECKING                  | 28.54             | 0.00                            | 10/13/15                 |     | •   | Y   | Y   | 0   | Y   | Y   | Y   |     |     |
| 300          | CERTIFICATE               | 500.00            | 0.00                            | 8/23/18                  |     |     | •   |     | 0   |     |     |     |     |     |
| 605          | NEW VEHICLES              | 0.00              | 0.01                            | 7/30/20                  | -   |     | •   | •   | 0   |     |     |     | •   |     |
| 610          | USED VEHICLES             | 4,090.71          | 128.11                          | 1/02/16                  |     | •   |     | Y   | •   | Y   |     |     |     |     |
| 626          | GOOD MONEY LOAN           | 0.00              | 100.16                          | 10/08/15                 |     |     | •   | •   | 0   | •   | •   | •   | •   |     |
| 645          | SIGNATURE LOAN            | 0.00              | 178.74                          | 7/22/15                  | -   | •   |     |     | 0   |     | -   | -   |     |     |
| 646          | SIGNATURE LOAN            | 0.00              | 223.42                          | 7/22/15                  |     | •   |     |     | 0   | •   |     |     | •   |     |
| 705          | FIX MORT 5 - 30           | 67,239.52         | 983.79                          | 8/01/15                  |     | 1.1 |     | Y   | 0   | Ŷ   |     | -   |     |     |
| • <u>A</u>   | verage <mark>B</mark> ump | CD Rate   CD Rate | k <mark>e <u>H</u>istory</mark> |                          |     |     |     |     |     |     |     | Mor | e 🕇 | • 🔶 |
| ⊨ <u>I</u> r | nquiry 🛛 🗧 <u>L</u> ist   | Misc              | Rcpts 🛛 🖶 <u>N</u> icknam       | es                       |     |     |     |     |     |     |     |     |     |     |
| • <u>P</u>   | ayoff <u>S</u> top        | <u>Trans</u>      | fer <mark>e</mark> <u>W</u> ire |                          |     |     |     |     |     |     |     |     |     |     |
| • C          | C Inguiry                 | Skip              | Pay                             |                          |     |     |     |     |     |     |     |     |     |     |

#### Screen 1

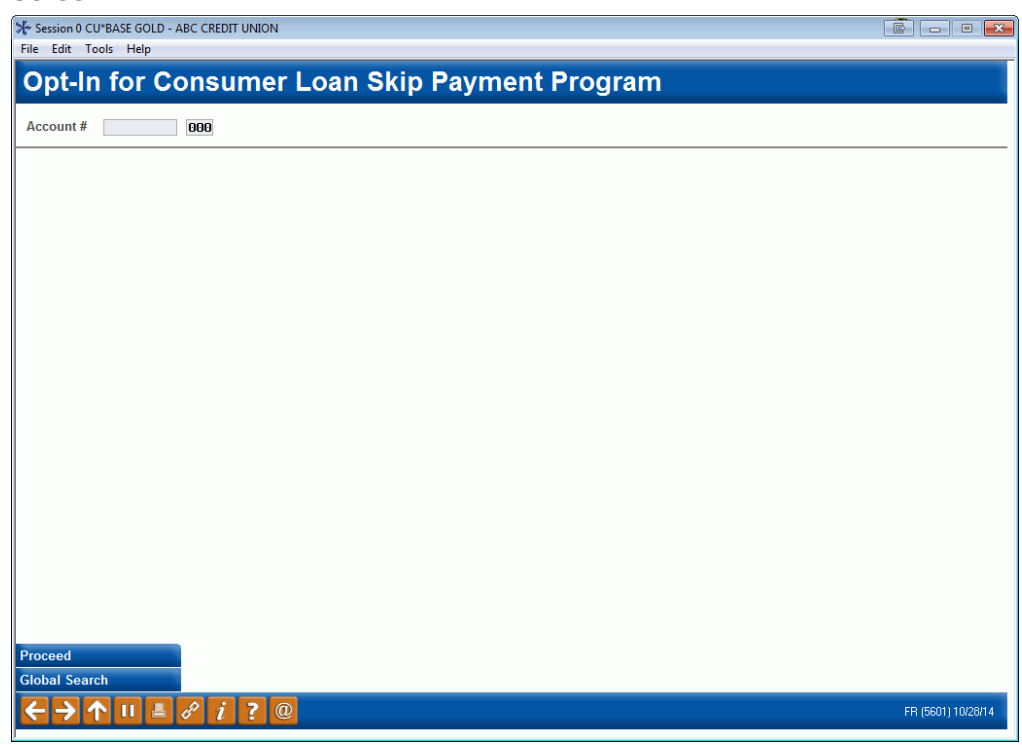

Your employee enters the account number and presses Enter to see the programs for which the member is qualified.

- **IMPORTANT:** Refer to **Page 18** for more information on the checks that are process on the loan to determine if it qualifies for a skip-pay program. Also refer to the Field Descriptions section of the final configuration screen beginning on Page 10.
- **IMPORTANT:** Refer to **Page 18** for more information on restrictions on the number of times a member can skip a payment.

If the member does not qualify for a skip pay, the following message will appear:

### Messaging if Member Does Not Qualify for Skip-Pay Program

8212-This loan does not qualify for any Skip Payment Programs at this time.

If the member does qualify for a skip-pay the employee will advance to either the first or second opt in screens. The second will only appear if the loan qualifies for multiple programs.

On this screen you would select a program from the list and then Select.

### Screen 2 (Shown only if loan qualifies for more than one skip-pay program)

| Session 0 CU*BASE GOLD - ABC CREDIT UNION    |                                                      |                                          |                    |
|----------------------------------------------|------------------------------------------------------|------------------------------------------|--------------------|
| File Edit Tools Help                         |                                                      |                                          |                    |
| Opt-In for Consumer Loa                      | an Skip Payment I                                    | Program                                  |                    |
| Loan account # -720 EDWARD                   | _                                                    |                                          |                    |
| # Catg Program Description                   | Skip Pay Program Active                              | Eligible Due Date                        |                    |
| 26 SUMMER SKIP-A-PAY<br>26 HOLIDAY SKIP 2014 | 10/01/2014 to 12/01/2014<br>10/01/2014 to 12/01/2014 | 10/2014 to 12/2014<br>10/2014 to 12/2014 |                    |
|                                              |                                                      |                                          |                    |
|                                              |                                                      |                                          |                    |
| B. Salart                                    |                                                      | <b>h</b>                                 |                    |
|                                              |                                                      | •••                                      |                    |
|                                              |                                                      |                                          |                    |
|                                              |                                                      |                                          |                    |
|                                              |                                                      |                                          |                    |
|                                              |                                                      |                                          | FR (5599) 10/26/14 |

• What the member sees in **It's Me 247** if they qualify for multiple programs is shown on **Page 36**.

If the loan is only eligible for one program you will advance directly to the next screen.

### Screen 3

A warning will appear on the this screen if an ACH distribution, Automated Funds Transfer (AFT) payment or payroll payment is configured to pay this loan payment. For AFTs, there are two possible messages. Refer to Page 19 for more details.

In the area at the bottom of the screen, the employee can read staff instructions that are configured in the program configuration.

| Session 0 CU*BASE GOLD                 | - ABC CREDIT UNION                            |                                                   |                                             |                                |                       |
|----------------------------------------|-----------------------------------------------|---------------------------------------------------|---------------------------------------------|--------------------------------|-----------------------|
| Opt-In for (                           | Consumer Lo                                   | oan Skin Pavr                                     | ent Program                                 |                                |                       |
| Loan account<br>Interest due           | -720 John Memb<br>\$20.00                     | er                                                | Skip-A-Pay program<br>Current balance       | HOLIDAY SKIP 201<br>\$6,050.72 | 4                     |
|                                        | _                                             | Automatic P                                       | ayment Transfers                            |                                |                       |
| Member has an ACH                      | distribution to this                          | s loan account. This d                            | istribution WILL still                      | be processed nor               | mally.                |
| -                                      |                                               |                                                   |                                             |                                |                       |
| Amount due from mer                    | mber is \$46.50                               | which includes \$25.00                            | fee and \$1.50                              | sales tax and                  | \$20.00 interest due. |
| Transfer amount due f                  | from account                                  | IYMENT: HOLIDAY SKIP 20                           | It for 10/22/2014 pag<br>Waive skip payment | ment.<br>fee                   |                       |
|                                        |                                               |                                                   |                                             |                                |                       |
|                                        | Current                                       | After Posting                                     |                                             |                                |                       |
| Next due date                          | 10/22/2014                                    | 11/22/2014                                        |                                             |                                |                       |
| interest due                           | 20.00                                         | .00                                               |                                             |                                |                       |
|                                        |                                               | Staff I                                           | nstructions                                 |                                |                       |
| Be sure to adjust<br>Ask member if the | any AFT or ACH for t<br>y wish to skip a paym | his loan if one exists<br>Nent for each loan they | have.                                       |                                |                       |
| -                                      |                                               |                                                   |                                             |                                |                       |
|                                        |                                               |                                                   |                                             |                                |                       |
|                                        | _                                             |                                                   |                                             |                                | <b>* +</b>            |
| Post                                   |                                               |                                                   |                                             |                                |                       |
|                                        | <i>R</i> <b>j 7 0</b>                         |                                                   |                                             |                                | (5600) 10/29/14       |
|                                        |                                               |                                                   |                                             |                                | (2000) 10/2011        |

On this screen you can skip their next loan payment for the selected loan. The screen includes the interest due on the loan, and the current balance of the loan as well as a breakdown of the amount due (which may include a fee, interest and sales tax). Further down the screen is the due date and interest due before and after the skip.

Important: An automatic payment message will appear on this screen if an ACH distribution, Automated Funds Transfer (AFT) payment or payroll payment is configured to pay this loan payment. This message will alert the employee that special action is needed to cancel this payment for the selected month. NOTE: AFT payments that are configured to only post if the payment is not made in any other way cause a different message to appear; no action will be required. See Page 19 for more information.

The secondary transaction description defaults to the program name from the configuration but can be adjusted.

If the configuration allows the employee to waive the fee, check the *Waive Skip Pay Fee* box. Then press Enter to recalculate the fee.

### SELECTING AN ACCOUNT TO PAY THE AMOUNT DUE

If sufficient funds are not available, or to select an initial sub account, the employee can use the lookup next to the *Transfer amount due from account field* to find a sub account of this membership to pay the amount due.

|                                                        | <u> </u>                           |                                          |                                                             |                                       |                                 |                       |  |  |  |
|--------------------------------------------------------|------------------------------------|------------------------------------------|-------------------------------------------------------------|---------------------------------------|---------------------------------|-----------------------|--|--|--|
|                                                        | Session 0 CU*BASE G                | OLD - ABC CREDIT UNION                   |                                                             |                                       |                                 |                       |  |  |  |
|                                                        | File Edit Tools Hel                | lp                                       |                                                             |                                       |                                 |                       |  |  |  |
|                                                        | Opt-In for                         | Consume                                  | r Loan Skip Payn                                            | nent Program                          |                                 |                       |  |  |  |
|                                                        | Loan account<br>Interest due       | -720 JOHN<br>\$20.00                     | N MEMBER                                                    | Skip-A-Pay program<br>Current balance | HOLIDAY SKIP 2014<br>\$6,050.72 |                       |  |  |  |
|                                                        |                                    | Automatic Payment Transfers              |                                                             |                                       |                                 |                       |  |  |  |
|                                                        | Member has an A                    | ICH distribution to                      | o this loan account. This d                                 | distribution WILL still               | be processed norma              | ally.                 |  |  |  |
|                                                        | Amount due from r                  | nember is \$46.50                        | which includes \$25.00                                      | fee and \$1.50                        | sales tax and                   | \$20.00 interest due. |  |  |  |
|                                                        | Secondary transac                  | tion description St                      | XIP PAYMENT: HOLIDAY SKIP 2                                 | :014 for 10/22/2014 pay               | ment.                           |                       |  |  |  |
|                                                        | Transfer amount du                 | ue from account                          |                                                             | 🔲 Waive skip payment                  | fee                             |                       |  |  |  |
| Lise this leakup to select a                           |                                    |                                          | $\rightarrow$                                               |                                       |                                 |                       |  |  |  |
| Use this lookup to select a                            |                                    |                                          |                                                             |                                       |                                 |                       |  |  |  |
| different sub account to pay                           |                                    | Current                                  | After Posting                                               |                                       |                                 |                       |  |  |  |
| the fee.                                               | Next due date                      | 10/22/2014                               | 11/22/2014                                                  |                                       |                                 |                       |  |  |  |
| 1                                                      | Interest due                       | 20.00                                    | . 00                                                        |                                       |                                 |                       |  |  |  |
|                                                        |                                    |                                          |                                                             |                                       |                                 |                       |  |  |  |
|                                                        |                                    |                                          | Staff                                                       | Instructions                          |                                 |                       |  |  |  |
| If the account paying the fee does not have sufficient | Be sure to adju<br>Ask member if t | ist any AFT or ACH<br>hey wish to skip a | for this loan if one exists<br>a payment for each loan theu | 3.<br>J have.                         |                                 |                       |  |  |  |
| funds, use the Transfer                                | ╄╮                                 |                                          |                                                             |                                       |                                 |                       |  |  |  |
| button to transfer funds into                          |                                    |                                          |                                                             |                                       |                                 | <u>ት ተ</u>            |  |  |  |
| the account.                                           |                                    |                                          |                                                             |                                       |                                 |                       |  |  |  |
| I                                                      | Post Transfer                      |                                          |                                                             |                                       |                                 |                       |  |  |  |
|                                                        | ←→↑॥                               | - 8 i ? (                                | 0                                                           |                                       |                                 | (5600) 10/29/14       |  |  |  |

### Selecting an Alternate Account to Pay the Fee

A window will appear listing available accounts and their balance.

### **Accessing a Payment Sub Account**

| уре          | Description     | Available Funds |  |
|--------------|-----------------|-----------------|--|
| 00           | REGULAR SAVINGS | 4,950.95        |  |
| 50           | VACATION SAVING | 628.00          |  |
| 10           | CHECKING        | 0.00            |  |
|              |                 |                 |  |
|              |                 |                 |  |
|              |                 |                 |  |
| Solo         | ct              |                 |  |
| 5010         |                 | • • •           |  |
| 0010         | ot.             |                 |  |
| 0010         | UL .            | • •             |  |
| 0010         |                 | •               |  |
| <u></u>      |                 |                 |  |
| <u>5</u> 010 | u               |                 |  |
| 5010         | u               |                 |  |
| <u>0</u> 010 |                 |                 |  |
| <u></u>      |                 |                 |  |

Using Select returns you to the opt out screen with that sub account entered.

#### Session 0 CU\*BASE GOLD - ABC CREDIT UNION File Edit Tools Help Opt-In for Consumer Loan Skip Payment Program -720 JOHN MEMBER Skip-A-Pay program HOLIDAY SKIP 2014 Loan account \$20.00 Current balance \$6,050.72 Interest due Member has an ACH distribution to this loan account. This distribution WILL still be processed normally. Amount due from member is \$46.50 which includes \$25.00 fee and \$1.50 sales tax and \$20.00 interest due. Secondary transaction description SKIP PAYMENT: HOLIDAY SKIP 2014 for 10/22/2014 payment. 000 🔍 Transfer amount due from account Waive skip payment fee Current After Posting 10/22/2014 11/22/2014 Next due date 20.00 .00 Interest due Staff Instructions Be sure to adjust any AFT or ACH for this loan if one exists. Ask member if they wish to skip a payment for each loan they have. ↑↓ (5600) 10/29/14 **Λ**Π 🗏 🖋 i ? @

Accessing the Transfer Screen to Transfer Funds to Pay the Fee

If sufficient funds are not available, the Transfer (F9) button can be used to access the Transfer screen to transfer additional funds into the account.

#### **Transfer Screen (F9)**

| Session 0 CU*BAS          | E GOLD - ABC CREDIT UNION |                       |                           |
|---------------------------|---------------------------|-----------------------|---------------------------|
| Member                    | Account Transfe           | r                     | Loan Skin-A-Pay Transfere |
| merriber                  | Account munate            |                       |                           |
| Transfer date             | Oct 29, 2014              | Transfer amount 46.50 |                           |
| From account              | 000                       | IRA/HSA code          | her Accounts              |
| To account<br>Description | 000<br>MEMBER TRANSFER    | IRA/HSA code          |                           |
| Print receipt             |                           |                       |                           |
|                           |                           |                       |                           |
|                           |                           |                       |                           |
|                           |                           |                       |                           |
|                           |                           |                       |                           |
|                           |                           |                       |                           |
|                           |                           |                       |                           |
|                           |                           |                       |                           |
|                           |                           |                       |                           |
|                           |                           |                       |                           |
|                           |                           |                       |                           |
|                           |                           |                       |                           |
|                           |                           |                       |                           |
| Post                      | Post/Return               | Skip                  |                           |
|                           |                           |                       |                           |
|                           |                           |                       | (5129) 10/29/14           |

Press Enter before using *Post* (F5) to post the transaction. (If you use Post/Return (F6) you will remain on this screen to make another transfer.

### **POSTING THE TRANSACTION**

#### The Opt In Screen Ready to Post the Transaction

| Session 0 CU*BASE GOLD                                                | - ABC CREDIT UNION                                                                                       |                                                             |                                                                 |                                 |                       |  |  |  |  |
|-----------------------------------------------------------------------|----------------------------------------------------------------------------------------------------|-------------------------------------------------------------|-----------------------------------------------------------------|---------------------------------|-----------------------|--|--|--|--|
| File Edit Tools Help                                                  |                                                                                                    |                                                             |                                                                 |                                 |                       |  |  |  |  |
| Opt-In for O                                                          | Consumer L                                                                                               | oan Skip Paym                                               | ent Program                                                     |                                 |                       |  |  |  |  |
| Loan account<br>Interest due                                          | -720 JOHN MEI<br>\$20.00                                                                                 | 1BER                                                        | Skip-A-Pay program<br>Current balance                           | HOLIDAY SKIP 2014<br>\$6,050.72 |                       |  |  |  |  |
|                                                                       |                                                                                                    | Automatic P                                                 | ayment Transfers                                                |                                 |                       |  |  |  |  |
| Member has an ACH                                                     | Member has an ACH distribution to this loan account. This distribution WILL still be processed normally. |                                                             |                                                                 |                                 |                       |  |  |  |  |
| Amount due from mer<br>Secondary transactior<br>Transfer amount due f | mber is \$46.50<br>n description SKIP I<br>from account                                                  | which includes \$25.00<br>PAYMENT: HOLIDAY SKIP 20<br>080 Q | fee and \$1.50<br>014 for 10/22/2014 payr<br>Waive skip payment | sales tax and<br>nent .<br>fee  | \$20.00 interest due. |  |  |  |  |
| Next due date                                                         | Current<br>10/22/2014                                                                                    | After Posting<br>11/22/2014                                 |                                                                 |                                 |                       |  |  |  |  |
| Interest due                                                          | 20.00                                                                                                    | .00                                                         |                                                                 |                                 |                       |  |  |  |  |
|                                                                       |                                                                                                    |                                                             |                                                                 |                                 |                       |  |  |  |  |
|                                                                       |                                                                                                    | Staff I                                                     | nstructions                                                     |                                 |                       |  |  |  |  |
| Be sure to adjust<br>Ask member if the                                | any AFT or ACH for<br>y wish to skip a pa                                                                | this loan if one exists<br>yment for each loan they         | have.                                                           |                                 |                       |  |  |  |  |
| Dest                                                                  |                                                                                                    |                                                             |                                                                 |                                 | <b>↑</b> ↓            |  |  |  |  |
| Transfer                                                              |                                                                                                    |                                                             |                                                                 |                                 |                       |  |  |  |  |
| ←→↑॥』                                                                 | <i>f</i> i ? @                                                                                           |                                                             |                                                                 |                                 | (5600) 10/29/14       |  |  |  |  |

The member's base account is prefilled to pay the fee, **but the suffix must be manually entered.** The employee then uses **Post (F5)** to post the transaction. The sub account balance is checked for sufficient funds. If it has funds to cover the amount due, a confirmation screen will appear.

#### **Confirmation Screen**

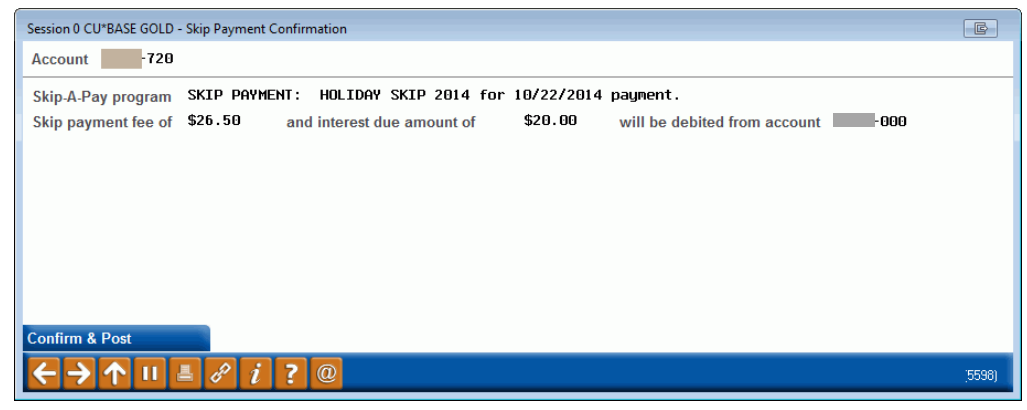

On the confirmation screen the employee uses **Confirm & Post** to finalize the posting of the skip-payment.

See Page 38 for a detailed accounting of the transactions that occur when a member skips a payment.

### **RECORD OF SKIP PAYMENT IN CU\*BASE**

Once the skip payment is processed at opt in, you will see a record in the transaction history. In the share account this may include a fee, tax and an interest payment. In the loan account, this may include an interest payment or a zero dollar transaction if no interest is paid.

Additionally, if configured, a Tracker will be created *for the loan account, not the share account, as is with most other Tracker records.* (An example of this Tracker record follows the transaction examples.)

# Example of the fee amount, tax, interest payment drawn from the member's regular savings account

Below you see transactions for the fee, interest, and tax. (Interest and tax would only be posted if configured by the program.)

| Session 0 CU*BASE GOLD Edition - ABC CREDIT UNION                                                                   | 🔊 Session 0 CU*BASE GOLD Edition - ABC CREDIT UNION |                      |               |       |     |                  |  |  |  |  |
|----------------------------------------------------------------------------------------------------|-----------------------------------------------------|----------------------|---------------|-------|-----|------------------|--|--|--|--|
| File Edit Tools Help                                                                                                | file Edit Tools Help                                |                      |               |       |     |                  |  |  |  |  |
| Transaction Inquiry SHARE SAVINGS                                                                                   |                                                     |                      |               |       |     |                  |  |  |  |  |
| Account #     -000 SHARE SAVINGS     Current balance     1,148.27       Name JOHN MEMBER     Available     1,143.27 |                                                     |                      |               |       |     |                  |  |  |  |  |
| Search by: Date 000000 [[] [MMDDYY]                                                                                 |                                                     |                      |               |       |     |                  |  |  |  |  |
| Business         Activity         Activity           Date         Date         Time         Amount                  | Balance                                             | Description          | Transfer Acct | ID    | Sup | Print<br>Receipt |  |  |  |  |
| 10/08/14 10/29/14 12:20:21 20.00-                                                                                   | 1,174.77                                            | SKIPPAY INTEREST PMT | -73           | 20 ;Y | N   |                  |  |  |  |  |
| 10/08/14 10/29/14 12:20:23 1.50-                                                                                    | 1,148.27                                            | SKIP (INT) FEE TAX   |               | ; Y   | N   |                  |  |  |  |  |

#### Example skip-a-pay Interest Payment transaction found in Loan Account

Below you see the interest payment in the loan account.

| ⊁ Session 0 Cl                        | Session 0 CU*BASE GOLD Edition - ABC CREDIT UNION |                  |                  |          |                            |               |               |     |     | - • ×            |
|---------------------------------------|---------------------------------------------------|------------------|------------------|----------|----------------------------|---------------|---------------|-----|-----|------------------|
| File Edit To                          | ile Edit Tools Help                               |                  |                  |          |                            |               |               |     |     |                  |
| Transaction Inquiry NEW VEHICLE LOANS |                                                   |                  |                  |          |                            |               |               |     |     |                  |
| Account #<br>Name MAR                 | y g membe                                         | -605 NI<br>R     | EW VEHICLE LOANS |          | Current balaı<br>Available | ice           | 0.00<br>0.00  |     |     |                  |
| Search by:                            | Date 000                                          | 000              | [MMDDYY]         |          |                            |               |               |     |     |                  |
| Business<br>Date                      | Activity<br>Date                                  | Activity<br>Time | Amount           | Interest | Balance                    | Description   | Transfer Acct | ID  | Sup | Print<br>Receipt |
| 11/11/14                              | 11/12/14                                          | 08:22:45         | 0.00             | 0.00     | 0.00                       | SKIP PAY MEMO |               | ; Y | Ν   |                  |

When no interest payment is made (either no payment is required or the skip-a-pay program is configured without requiring an interest payment) a zero dollar transaction is written to the Loan account and simply titled "SKIP PAY MEMO".

#### **Example of Zero Dollar Transaction found in Loan Account**

| ⊁ Session 0 Cl               | J*BASE GOLD                                                                                    |                              |                  |                   |                      | - • ×                              |               |          |          |                  |
|------------------------------|------------------------------------------------------------------------------------------------|------------------------------|------------------|-------------------|----------------------|------------------------------------|---------------|----------|----------|------------------|
| File Edit To                 | ıle Edit Tools Help                                                                            |                              |                  |                   |                      |                                    |               |          |          |                  |
| Trans                        | Transaction Inquiry         FIXED RATE MORTGAGE                                                |                              |                  |                   |                      |                                    |               |          |          |                  |
| Account#<br>Name MAR         | Account # 1 FIXED RATE MORTGAGE Current balance 68,895.12<br>Name MARY G MEMBER Available 0.00 |                              |                  |                   |                      |                                    |               |          |          |                  |
| Search by:                   | Date 000                                                                                       | 000                          | MMDDYY]          |                   |                      |                                    |               |          |          |                  |
| Business<br>Date<br>11/04/14 | Activity<br>Date<br>11/06/14                                                                   | Activity<br>Time<br>09:12:06 | Amount<br>58.17- | Interest<br>58.17 | Balance<br>68,896.12 | Description<br>SKIPPAY INTEREST PM | Transfer Acct | ID<br>96 | Sup<br>N | Print<br>Receipt |

#### **Example of Tracker Record on the Loan Account**

*NOTE: This Tracker record recording the skip is generated only if it is configured in the skip-pay configuration.* **This Tracker record is under the loan account, not the base share account.** 

| Session 0 CU*BASE GOLD Edition - Member Tracker Review                 |  |
|------------------------------------------------------------------------|--|
| File Edit Tools Help                                                   |  |
| Member Tracker Review                                                  |  |
|                                                                        |  |
| Account MARY 6 MEMBER                                                  |  |
| Conversations 2                                                        |  |
| Position to date [ [MMDDYYYY]                                          |  |
| Contact - Date: 11/06/2014 Time: 09:12:07 By Emp: 96                   |  |
| Name: MARY G MEMBER Memo Type: CL COLLECTOR UPDT                       |  |
| Skip payment processed on 11/05/2014 for the payment due on 11/01/2014 |  |
|                                                                        |  |

If configured by the skip-pay program, a Tracker may be record is created if a member attempts to skip a payment in **It's Me 247** and is disqualified. See **Page 34** for details. No automated Tracker is created if an employee attempts to assist a member in CU\*BASE and the member is disqualified. This documentation will need to be handled per credit union policy.

## **MEMBER SKIPPING A PAYMENT**

If a member's loan potentially qualifies for a skip-pay program (loan category

is eligible), the member will see next to the loan on the Account Summary screen in **It's Me 247**.

• NOTE: At this point full eligibility has not been evaluated. This icon simply means that the loan *may qualify* for a skip pay. The idea here is to capture members interested in skipping a payment.

| Success Credit Union                                                                                                 |                                            |                                                      |             |                                                                     |                                     |                             | E HELP                                                                          | ? LOGOUT 🤅                                       |
|----------------------------------------------------------------------------------------------------|--------------------------------------------|------------------------------------------------------|-------------|---------------------------------------------------------------------|-------------------------------------|-----------------------------|---------------------------------------------------------------------------------|--------------------------------------------------|
| tts<br>Online Banking                                                                                                | <b>7</b><br>9                              |                                                      |             |                                                                     | l                                   |                             |                                                                                 | 1                                                |
| Info Center My Accounts                                                                                              | New A                                      | ccounts Pay Bills                                    | My          | Documents                                                           | Go Mo                               | bile                        | Contact Us                                                                      |                                                  |
|                                                                                                    |                                            |                                                      |             |                                                                     |                                     |                             |                                                                                 |                                                  |
| My Account Mary G Member Switch Membershins                                                                          | 🕜 🤡<br>Share ac                            |                                                      |             | ACCOUN                                                              | SUMMA                               | (Y   I N                    | A VIP-PLAT                                                                      | INOM MEMBER                                      |
| My Account Mary G Member Switch Memberships                                                                          | Share ac                                   | Counts<br>Name                                       | Availa      | ACCOUN                                                              | Actual Balan                        |                             | IST Transaction                                                                 | Accrued Dividends                                |
| My Account Mary G Member Switch Memberships Rewards                                                                  | Share ac<br>Account<br>000                 | Counts Name REGULAR SAVINGS                          | Availa      | ACCOUN<br>able Balance<br>\$3,417.55                                | Actual Balan<br>\$3,422             | e La<br>55                  | Ist Transaction 8/20/2014                                                       | Accrued Dividends                                |
| My Account Mary G Member Switch Memberships Rewards VIP-PLATINUM                                                     | Chare ac<br>Account<br>000<br>110          | COUNTS<br>Name<br>REGULAR SAVINGS<br>INT PLUS CHECKI | Availa<br>ஒ | ACCOUN<br>able Balance<br>\$3,417.55<br>\$3,196.63                  | Actual Balan<br>\$3,422<br>\$3,196  | e La<br>55<br>63            | Ist Transaction 8/20/2014 10/7/2014                                             | Accrued Dividends<br>\$0.01<br>\$0.03            |
| My Account Mary G Member Switch Memberships Rewards VIP-PLATINUM Reward Points 28,580                                | Share ac<br>Account<br>000<br>110          | Counts<br>Name<br>REGULAR SAVINGS<br>INT PLUS CHECKI | Availa      | ACCOUN<br>able Balance<br>\$3,417.55<br>\$3,196.63                  | Actual Balan<br>\$3,422<br>\$3,196  | e La<br>55<br>63            | It A VIP-PLAT           ast Transaction           8/20/2014           10/7/2014 | Accrued Dividends<br>\$0.01<br>\$0.03            |
| My Account Mary G Member Switch Memberships Rewards VIP-PLATINUM Reward Points 28,580 Earned Last Month 690          | Chare ac<br>Account<br>000<br>110<br>Loans | Counts<br>Name<br>REGULAR SAVINGS<br>INT PLUS CHECKI | Availa      | ACCOUN<br>able Balance<br>\$3,417.55<br>\$3,196.63                  | Actual Balan<br>\$3,422<br>\$3,196  | e La<br>55<br>63            | Ist Transaction<br>8/20/2014<br>10/7/2014                                       | Accrued Dividends<br>\$0.01<br>\$0.03            |
| My Account Mary G Member Switch Memberships Rewards VIP-PLATINUM Reward Points 28,580 Earned Last Month 690 Messages | Account<br>000<br>110<br>Loans<br>Account  | Counts<br>Name<br>REGULAR SAVINGS<br>INT PLUS CHECKI | Availa      | ACCOUN<br>able Balance<br>\$3,417.55<br>\$3,196.63<br>Regular Payme | Actual Balani<br>\$3,422<br>\$3,196 | e La<br>55<br>63<br>int Due | Ist Transaction 8/20/2014 10/7/2014 Due Date                                    | Accrued Dividends<br>\$0.01<br>\$0.03<br>Balance |

If they hover over the <sup>(19)</sup>, they will see the following window that says, "This loan may qualify for our Skip-A-Pay Program."

| Success Credit Union                      |                    |                    |                               |                             | E HELP           | ? LOGOUT          |
|-------------------------------------------|--------------------|--------------------|-------------------------------|-----------------------------|------------------|-------------------|
| Hts M2<br>Online Ba                       | <b>47</b><br>nking |                    |                               |                             | 3                |                   |
| Info Center My Acco                       | ounts New          | Accounts Pay Bills | My Document                   | s Go Mobile                 | Contact Us       |                   |
| Mary G Member<br>Switch Memberships       | Share a            | ccounts            | Available Balance             | Actual Balance              | Last Transaction | Accrued Dividends |
| >>> Rewards                               | 000                | REGULAR SAVINGS    | \$3,417.55                    | \$3,422.55                  | 8/20/2014        | \$0.01            |
| VIP-PLATINUM                              | 110                | INT PLUS CHECKI    | \$3,196.63                    | \$3,196.63                  | 10/7/2014        | \$0.03            |
| Reward Points 28,5<br>Earned Last Month 6 | 80<br>90 Loans     |                    | This loan r<br>for our Skip-A | nay qualify<br>-Pay Program |                  |                   |
| Messages                                  | Account            | Name               | More                          | Info                        | ue Due Date      | Balance           |
|                                           | 605                | NEW VEHICLES       | <b>SER</b> \$4:               | \$0.35 \$0                  | 0.00 12/4/2014   | 4 \$0.00          |

If the member clicks the "More Info" button the member will move to the loan detail where they can choose to skip a payment.

This member has a loan that may qualify for a skip pay program. Eligibility is checked when the member select to skip the payment.

When the member hovers over the "SP" they are shown a "More Info" button that takes them to the loan detail where they can learn more about the skip pay program

#### Member Can Select to Skip a Payment

| online Bank                         | ng                              | 7                  |                         |
|-------------------------------------|---------------------------------|--------------------|-------------------------|
| Info Center My Account              | s New Accounts Pay Bills My Doc | uments Go Mobile   | Contact Us              |
| My Account                          |                                 | COUNT SUMMARY   I' | M A VIP-PLATINUM MEMBER |
| Mary G Member<br>Switch Memberships | 605 - NEW VEHICLES              |                    |                         |
| >>> Rewards                         | Delinquent?:                    |                    | No                      |
| VIP-PLATINUM                        | Due Date:                       |                    | 12/4/2014               |
| Reward Points 28,580                | Amount Due:                     |                    | \$0.00                  |
| Earned Last Month 690               | Regular Payment:                |                    | \$430.35                |
| Messages                            | Payoff Balance:                 |                    | \$0.00                  |
|                                     | Disbursement Limit:             |                    | \$25,555.55             |
| Messages                            | Available Amount:               |                    | \$0.00                  |
| Come ill We're Visit Our Site       | Maturity Date:                  |                    | 2/4/2020                |
| OPEN for rates, hours<br>and more   | Annual Percentage Rate:         |                    | 2.240%                  |
|                                     | Payment Frequency:              |                    | Monthly                 |
|                                     |                                 |                    |                         |

Within the Loan Details, the member can review information about their loan.

If the member clicks the Skip-A-Pay button and qualifies for a program, they will move to a page that tells them more information about the skip pay program. (See following page.)

- **IMPORTANT:** Refer to **Page 18** for more information on the checks that are processed on the loan to determine if it qualifies for a skip-pay program. Also refer to the Field Descriptions section of the final configuration screen beginning on Page 10.
- **IMPORTANT:** Refer to **Page 18** for more information on restrictions on the number of times a member can skip a payment.

If they do not qualify, they will advance to the window on Page 33.

At this point the member qualifies for the skip pay and can read about the fees and details.

|                                                                                                    | Info Center My Accounts                                                                                                    | New Accounts Pay Bills My Documents Go Mobile Contact Us                                                                                                    |                                                                                               |
|----------------------------------------------------------------------------------------------------|----------------------------------------------------------------------------------------------------|----------------------------------------------------------------------------------------------------|-----------------------------------------------------------------------------------------------|
| The member instructions you<br>defined in your skip-pay<br>configuration appear at the top<br>of the instructions<br>It also includes the cost of the skip<br>pay. In this case, we configured the<br>skip-pay configuration to charge a<br>e of \$25.00. The configuration also<br>requires that the member pay<br>interest when skipping a payment.<br>The total amount due<br>appears here. | My Account<br>Mary G Member<br>Switch Memberships E<br>Wewards<br>MP-PLATINUM<br>Reward Points 28,580<br>Earned Last Month 690<br>Messages<br>Messages<br>Messages<br>See wHAT'S UP<br>Visit the Online | SKIP-A-PAY   I'M A VIP-PLAT   Opt in for:   HOLIDAY SKIP A PAYMENT   Instructions   The Holiday Skip program allows you to skip a payment in November or December is in good standing with the credit union.   Please note that you will be required to pay the interest, fee, and tax for the month skip.   Thank you and Happy Holidays   FX MORT 5 - 30 - 705   Skip-a-Pay Fee Amount:   Interest Due:   Tax                                                                                                    | TNUM MEMBER<br>for each loan that<br>you choose to<br>\$25.00<br>\$58.17<br>\$0.00<br>\$83.17 |
| The next loan payment due date appears here.                                                                                                    |                                                                                                    | Your next payment will be due on:                                                                                                    | 12/1/2014                                                                                     |
| This member has an AFT<br>scheduled to pay toward<br>this loan and they are<br>warned that this will still<br>process unless they take<br>action. They are<br>encouraged to contact the<br>credit union for assistance.                                                                                                    |                                                                                                    | Total Amount Due: \$83.17         From which account would you like to transfer this amount due?         000 - REGULAR SAVINGS: \$3,417.55         Image: Saving the set of the set of the set | this loan<br>iion to adjust                                                                   |

Member Instructions and Details of Skip Pav

The member (as on the following page) can select an alternate account to pay any fees, interest, or taxes.

It also includes the pay. In this case, we skip-pay configurati fee of \$25.00. The con requires that th

#### Member (Optionally) Selects a Different Account to Pay Fee

| nfo Center                 | My Accounts | New Accounts                                                                                           | Pay Bills                                                                                       | My Documents                                                                                  | Go Mobile                                            | Contact Us                                              |                        |
|----------------------------|-------------|----------------------------------------------------------------------------------------------------|-------------------------------------------------------------------------------------------------|-----------------------------------------------------------------------------------------------|------------------------------------------------------|---------------------------------------------------------|------------------------|
| My Accou                   | nt          | 0000                                                                                                   | <b>0</b> °                                                                                      | s                                                                                             | KIP-A-PAY   I'                                       | M A VIP-PLATIN                                          | UM MEMBER              |
|                            |             | Opt in for:                                                                                            |                                                                                                 |                                                                                               |                                                      |                                                         |                        |
| vitch Members              | hips 📃      | HOLIDAY SKIP A                                                                                         | PAYMENT                                                                                         | <b>~</b>                                                                                      |                                                      |                                                         |                        |
| Rewards                    |             | Instructions                                                                                           |                                                                                                 |                                                                                               |                                                      |                                                         |                        |
| P-PLATINUM<br>eward Points | 28,580      | The Holiday Skip pro                                                                                   | ogram allows<br>with the cred                                                                   | you to skip a payme<br>lit union.                                                             | ent in Novembe                                       | r or December fo                                        | r each loan that       |
| rned Last Mon              | th 690      | Please note that you<br>skip.                                                                          | will be requ                                                                                    | ired to pay the intere                                                                        | est, fee, and tax                                    | for the month yo                                        | ou choose to           |
| Messages                   |             | Thank you and Happ                                                                                     | y Holidays                                                                                      |                                                                                               |                                                      |                                                         |                        |
| Nessages                   | 16          | FIX MORT 5 - 30 - 7                                                                                    | 705                                                                                             |                                                                                               |                                                      |                                                         |                        |
|                            |             | Skip-a-Pay Fee Amour                                                                                   | nt:                                                                                             |                                                                                               |                                                      |                                                         | \$25.00                |
| isit the Onlir             | ne a        | Interest Due:                                                                                          |                                                                                                 |                                                                                               |                                                      |                                                         | \$58.17                |
|                            |             | Tax:                                                                                                   |                                                                                                 |                                                                                               |                                                      |                                                         | \$0.00                 |
|                            |             |                                                                                                    |                                                                                                 |                                                                                               |                                                      | Total:                                                  | \$83.17                |
|                            |             | Your next payment wi                                                                                   | II be due on:                                                                                   |                                                                                               |                                                      |                                                         | 12/1/2014              |
|                            |             | Total Amount<br>From which acco<br>000 - REGULAR<br>110 - INT PLUS<br>We see t<br>account.<br>your AFT | Due: \$83.<br>bunt would<br>SAVINGS<br>CHECKI: \$<br>hat you have<br>The next trans-<br>record. | 17<br>you like to transfer<br>\$3,417.55<br>an automatic transfer<br>nsfer will still process | r this amount<br>er set up to mak<br>normally. Conta | due?<br>e payments on th<br>act the credit unio<br>ram. | is Ioan<br>n to adjust |

The member must agree to the terms on this page in order to skip this payment. The member then clicks the **Submit** button.

#### Member Agrees to Terms and Clicks the Submit Button

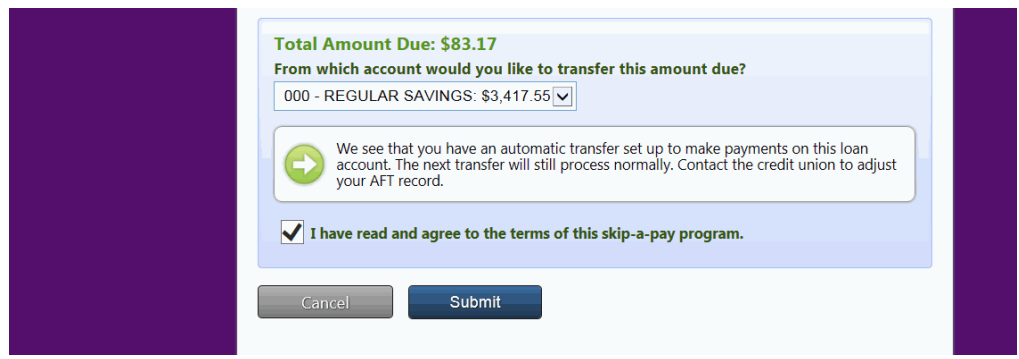

A confirmation screen appears. This member has an AFT scheduled to pay toward the loan, so again they are encouraged to contact the credit union for assistance with cancelling this payment for the skipped month.

#### **Confirmation of Skip Payment**

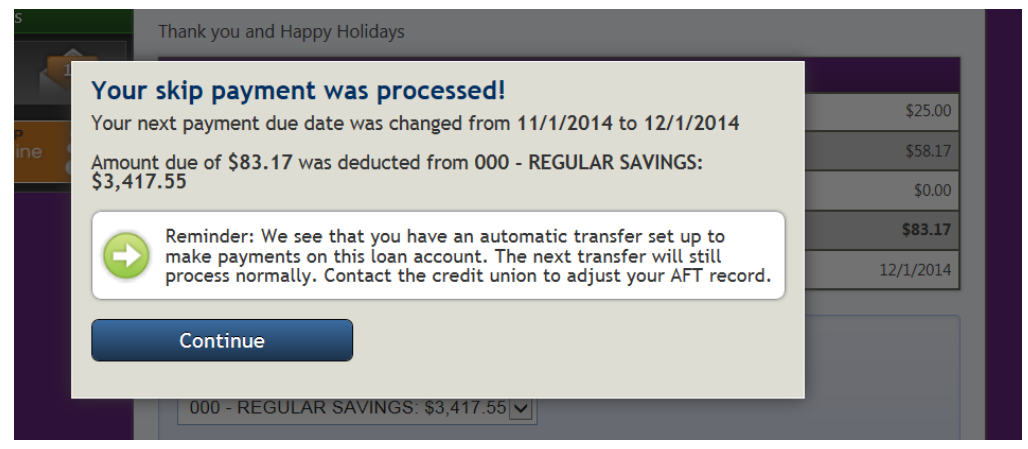

The member clicks the Continue button to return to their online banking.

• NOTE: If configured in the skip-pay program configuration, a Tracker record is generated now that the member successfully skipped a payment. This Tracker record appears under the loan account and not the base share. An example of this Tracker is shown on **Page 27**.

# See Page 38 for a detailed accounting of the transactions that occur when a member skips a payment.

### WHAT MEMBERS SEE IF THEY DO NOT QUALIFY

There are a number of reasons why a member may not qualify for a skipped payment.

- **IMPORTANT:** Refer to **Page 18** for more information on the checks that are processed on the loan to determine if it qualifies for a skip-pay program. Also refer to the Field Descriptions section of the final configuration screen beginning on Page 10.
- **IMPORTANT:** Refer to **Page 18** for more information on restrictions on the number of times a member can skip a payment.

When this happens, they will see the following window:

#### **Member Does Not Qualify for Skip Payment**

| h   | We ar<br>You are<br>having t<br>Departs | <b>e sorry</b><br>not eligible for our skip payment pro<br>rouble making your loan payment, p<br><u>nent.</u><br>Go Back | ogram at this time. If y<br>lease contact your <u>Loa</u> | ou are    |  |
|-----|-----------------------------------------|----------------------------------------------------------------------------------------------------|-----------------------------------------------------------|-----------|--|
|     |                                         | Maturity Date:                                                                                                    |                                                           | 5/15/2015 |  |
| e _ |                                         |                                                                                                    |                                                           |           |  |

Your credit union may still want to contact this member. There are two ways that you may be notified. One notification is initiated by the member. If the member clicks "Loan Department" link, they are advanced to the Contact Request page where they can request to have the loan department contact them via email or phone.

# Member is Routed to Page Where They Can Request Contact from Loan Department

| nt    |                               | ACCOUNT SUMMARY   I'M A VIP-P | LATIN |
|-------|-------------------------------|-------------------------------|-------|
|       |                               | 8                             |       |
| ips   | Contact Us                    |                               |       |
|       | My Email Address              |                               |       |
|       |                               |                               |       |
|       | Phone: (optional)             |                               |       |
| h     | 000-000-0000                  |                               |       |
|       |                               |                               |       |
|       | Loan Department               |                               |       |
|       | Member Service Center         |                               |       |
| FCI   | Credit Union Manager          |                               |       |
| bu Sa | Someone regarding payroll/ACH | Submit                        |       |
|       |                               |                               |       |
|       |                               |                               |       |

### **RECORD IN CU\*BASE IF A MEMBER IS DISQUALIFIED IN ONLINE BANKING**

If configured in your skip-pay configuration, CU\*BASE will record a Tracker record documenting that this member attempted a skip payment in online banking but was declined. (See message on previous page.)

### **Example of Tracker Record on the Loan Account**

NOTE: This Tracker record appear only if it is configured in the skip-pay configuration. This Tracker record is under the loan account, not the base share account.

| Session 0 CU*BASE GOLD Edition - Member Tracker Review                     |  |
|----------------------------------------------------------------------------|--|
| File Edit Tools Help                                                       |  |
| Member Tracker Review                                                      |  |
|                                                                            |  |
| Account MARY G MEMBER                                                      |  |
| Conversations 2                                                            |  |
| Position to date [MMDDYYYY]                                                |  |
|                                                                            |  |
| Contact - Date: 11/06/2014 11me: 09:53:30 By Emp: 96                       |  |
| Name: MARY G MEMBER Memo Type: CC call                                     |  |
| Member requested skip payment program and did not meet eligibility require |  |

If configured in your skip-pay configuration, CU\*BASE will also record a follow-up for this member who was disqualified *during an attempt in online banking only*. The follow-up will be assigned to the employee ID configured in the skip-pay configuration.

• NOTE: If the member has already skipped a payment for this loan and for this program in the last 60 days, they will see the disqualification message in online banking, but a Tracker and Followup will not be generated. This is to ensure that the Trackers (and Follow-ups) are not from members who repetitively attempt to skip payments.

### **PAYMENTS MEMBER SEES IN ONLINE BANKING**

The member will see a separate transaction for each debit item from a skipa-pay program. There might be three transactions on the payment side: interest payment, fee amount, and tax amount. (NOTE: The example below does not include a tax payment.)

# Example of the fee amount and interest payment drawn from the member's regular savings account

| Account De                         | ACCOUNT SUMMARY                                                                                  | I'M A VIP | -PLATINUN | I MEMBER   |  |
|------------------------------------|--------------------------------------------------------------------------------------------------|-----------|-----------|------------|--|
| View histo<br>000 - REC<br>Show se | View history for:<br>000 - REGULAR SAVINGS  Show search options                                  |           |           |            |  |
| Transaction                        | History for MARY G MEMBER (account ending 1)                                                     |           |           |            |  |
| Date                               | Description                                                                                      |           | Amount    | Balance    |  |
| 11/04/2014                         | Activity occurred on 11/06/14<br>SKP LN PAYMENT<br>HOLIDAY SKIP & PAYMENT for 11/01/2014 payment |           | (\$25.00) | \$3,339.38 |  |

|            | HOLIDAY SKIP A PAYMENT for 11/01/2014 payment                                                          |           |            |
|------------|----------------------------------------------------------------------------------------------------|-----------|------------|
| 11/04/2014 | Activity occurred on 11/06/14<br>SKIPPAY INTEREST PMT<br>HOLIDAY SKIP A PAYMENT for 11/01/2014 payment | (\$58.17) | \$3,364.38 |

Below is an example of an interest payment in the loan account.

### Example skip-a-pay Interest Payment transaction found in Loan Account

| Account Det                             | COUNT SUMM                                                                                                    | ARY   I'M A VIP-PLATIN | UM MEMBER   |  |  |  |
|-----------------------------------------|----------------------------------------------------------------------------------------------------|------------------------|-------------|--|--|--|
| View history<br>705 - FIX N<br>Show sea | View history for:<br>705 - FIX MORT 5 - 30<br>Show search options                                                                           |                        |             |  |  |  |
| Transaction H                           | listory for MARY G MEMBER (account ending                                                                                                   | 1)                     |             |  |  |  |
| Date                                    | Description                                                                                                    | Amount                 | Balance     |  |  |  |
| 11/04/2014                              | Activity occurred on 11/06/14<br>SKIPPAY INTEREST PMT<br>HOLIDAY SKIP A PAYMENT for 11/01/2014 payme<br>PRINCIPAL: \$0.00 INTEREST: \$58.17 | \$58.17                | \$68,896.12 |  |  |  |

When the skip-a-pay program is configured without requiring an interest payment or there is no interest, a zero dollar transaction is written to the Loan account and simply titled "SKIP PAY MEMO".

#### **Example of Zero Dollar Transaction**

| Transaction History for MARY G MEMBER (account ending 1) |                                                                                                 |        |         |  |  |  |
|----------------------------------------------------------|-------------------------------------------------------------------------------------------------|--------|---------|--|--|--|
| Date                                                     | Description                                                                                     | Amount | Balance |  |  |  |
| 11/04/2014                                               | Activity occurred on 11/06/14<br>SKIP PAY MEMO<br>HOLIDAY SKIP A PAYMENT for 11/21/2014 payment | \$0.00 | \$0.00  |  |  |  |

### MEMBER QUALIFIES FOR MORE THAN ONE PROGRAM

If the loan qualifies for multiple programs, then online banking will display all programs available.

#### Member Qualifies for Multiple Skip-Pay Programs

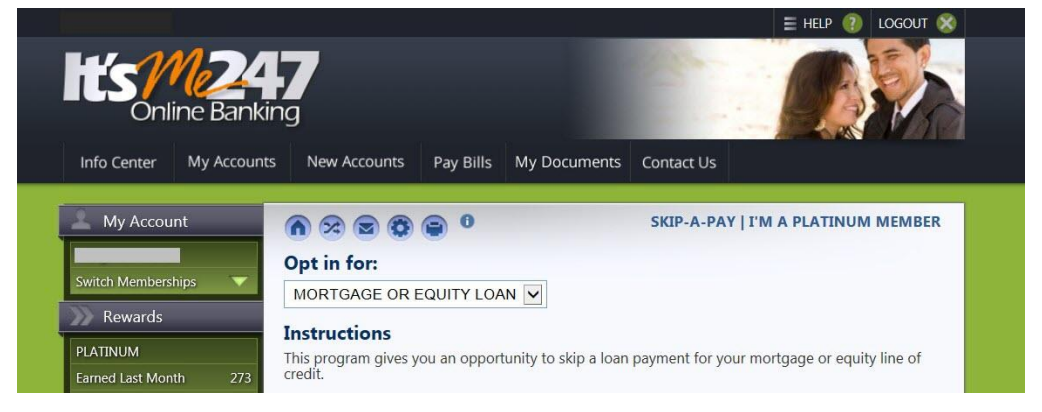

The member clicks the drop-down arrow next to select the program they wish to use.

#### **Member Selects Program from Listing**

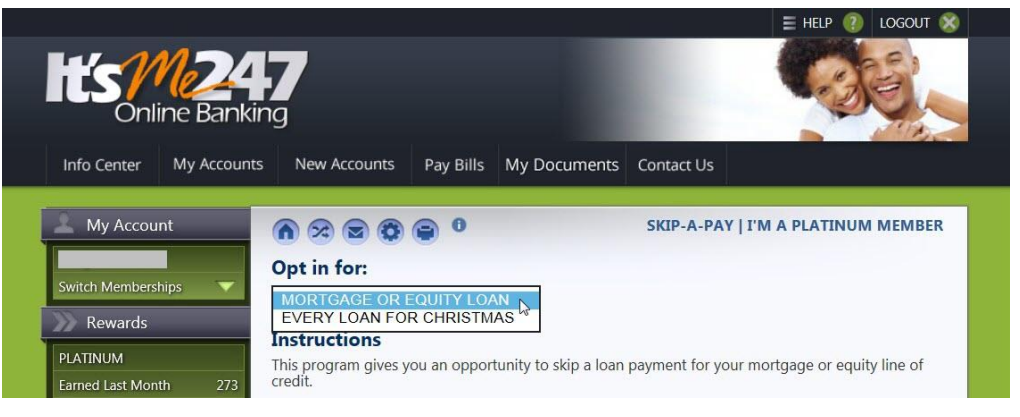

### MOBILE WEB BANKING/MOBILE APP BANKING

Members can also skip payments on their phones or other mobile devices in Mobile Web Banking, which is the banking interface used by the FREE CU\*Answers Mobile App. First the member selects to view their loan accounts. Then similar to **It's Me 247**, the member will the symbol "SP" in the summary listing indicating this is a loan that qualifies for a skip. From the detail they will see a "Skip-A-Pay" button to click to view the details of the skip pay program including fees they will be charged.

| Home It's Me 247                                  | × Logout | 605 - NEW VEHIC                                           | CLES                         | Please feel free to contact the credit union for<br>other options available if you are seeking |
|---------------------------------------------------|----------|-----------------------------------------------------------|------------------------------|------------------------------------------------------------------------------------------------|
|                                                   |          | Loan Details                                              |                              | payment relief for more than one month.                                                        |
| oan Summary                                       |          | Delinquent?:                                              | No                           | 605 - NEW VEHICLES                                                                             |
| 05 - NEW VEHICLES                                 | SP       | Due Date:                                                 | 11/4/2016                    | Skip-a-Pay Fee Amount: \$35.00<br>Interest Due: \$0.00                                         |
| 0ue 11/4/2016: \$349.34<br>Balance: \$21,087.52   | 0        | Amount Due:                                               | \$320.40                     | Tax: \$0.00                                                                                    |
|                                                   |          | Regular Payment                                           | \$349.34                     | Total: \$35.00                                                                                 |
| *3456 - MORTGAGE LOAN                             |          | Payoff Balance:                                           | \$21,087.52                  | Next payment due on: 12/4/2016                                                                 |
| Due 7/1/2015: \$1,351.25<br>Balance: \$203,067.55 | 0        | Disbursement Limit:                                       | \$24,240.00                  | Total Amount Due: \$35.00                                                                      |
|                                                   |          | Available Amount:                                         | \$0.00                       | From which account would you like to transfer                                                  |
| 0100 - OTB TEST LOAN                              |          | Maturity Date:                                            | 3/4/2022                     | this amount due?                                                                               |
| 0ue 8/2/2016: \$125.00<br>Balance: (\$2,500.00)   | 0        | Interest Rate:                                            | 2.490%                       | 000 - REGULAR SAVINGS: \$80,2 🛇                                                                |
| 2045 - SIGNATURE LOAN                             |          | Payment Frequency:                                        | Monthly                      | I have read and agree to the terms                                                             |
| Due 8/1/2016: \$125.55                            | 0        | Account                                                   | Detail                       | or and oup-a-pay program.                                                                      |
| alance: \$1,255.55                                |          | Skip-A-                                                   | Pay                          | Submit                                                                                         |
| Page will timeout in 14:54                        |          |                                                           |                              | Cancel                                                                                         |
|                                                   |          | NOTE: Contact the Credit<br>payoff amount for this accord | Union for the exact<br>ount. | Page will timeout in 14:26                                                                     |
|                                                   |          | ⊲ 0                                                       |                              |                                                                                                |

Once the member clicks the "Submit" button, they will be notified that their skip has been processed and their loan payment due date has been advanced.

| Vour skip payment v<br>processed!<br>Your next payment due date was change<br>114/2016 to 124/2016<br>Amount due of 35.00 was deducted fin<br>REGULAR SAVINGS: \$80,215.66                                             | Vas             |
|----------------------------------------------------------------------------------------------------|-----------------|
| Your skip payment to<br>processed!<br>Your next payment due date was chang<br>11/4/2016 to 12/4/2016<br>Amount due of \$35.00 was deducted fm<br>Amount due of \$35.00 was deducted fm<br>REGULAR SAVINGS: \$80,215.66 | Was<br>red from |
| Your next payment due date was chang<br>11/4/2016 to 12/4/2016<br>Amount due of \$35.00 was deducted fn<br>REGULAR \$AVING\$: \$80,215.66                                                                              | ed from         |
| Amount due of \$35.00 was deducted fr<br>REGULAR SAVINGS: \$80,215.66                                                                                                    |                 |
|                                                                                                    | om 000 -        |
| Continue                                                                                                    |                 |
| Page will timeout in 14:56                                                                                                    | _               |
| It's Me 247 Mobile 16.10.1.42027                                                                                                    |                 |
|                                                                                                    |                 |
|                                                                                                    |                 |
|                                                                                                    |                 |
|                                                                                                    |                 |
|                                                                                                    |                 |
|                                                                                                    |                 |

### SUMMARY OF TRANSACTIONS THAT OCCUR WHEN MEMBER SKIPS A PAYMENT

The following steps are followed when a member opts in to skip a payment.

- 1. The Next Payment date and Maturity date on the loan are advanced by one month. (The Review date is not advanced.)
- 2. If a skip pay fee applies, the appropriate fee amount is transferred from the account indicated and the "G/L account for fee" specified on the skip-pay configuration is credited. The primary transaction description for the transaction comes from the program configuration.'
- **3.** The Partial pay field is cleared if an interest payment was made.
- **4.** Interest payment:
  - A) If "Pay interest due on loan when opting in" is checked in the program configurations, then the interest due amount from the account is processed as a regular payment to the loan for this amount. The payment matrix is not followed for this transaction.

If not interest is due, then a zero dollar transaction is generated with the description of "Skip Pay Memo." The secondary transaction description is pulled from the final opt in screen.

### OR

**B)** If "Pay interest due on loan when opting in" is not checked in the program configuration, then a zero dollar transaction is generated to the loan account and a transaction description of "Skip Pay Memo." The secondary transaction description is pulled from the final opt in screen.

- **5.** The "Skip payments per year" and "Skip Payments per life of loan" is incremented by one.
- 6. If configured, a Tracker is with the appropriate Tracker and Memo Type is created.

# VIEWING IF A MEMBER HAS SKIPPED A PAYMENT

### From Inquiry

| ✤ Session 0 CU*BASE GOLD - A<br>File Edit Tools Help                                        | BC CREDIT UNION                                                                                                    |                                                                  |                                                                                                    |                                                                              |                                                                                        |                    |
|---------------------------------------------------------------------------------------------|----------------------------------------------------------------------------------------------------|------------------------------------------------------------------|----------------------------------------------------------------------------------------------------|------------------------------------------------------------------------------|----------------------------------------------------------------------------------------|--------------------|
| Member Acc                                                                                  | ount Inquiry                                                                                                    |                                                                  |                                                                                                    |                                                                              |                                                                                        |                    |
| Collateral Q Secured Q Delinguant                                                           | Account #                                                                                                    | John Member                                                      |                                                                                                    |                                                                              | Date opened Aug 22,<br>G/L account 704.00-6                                            | 2006<br>)1         |
| Additional signers  Pledged  Payroll  ACH                                                   | Account         720         2ND MOR           Category         09         RETAIL           Purpose         51         SECOND           Security         23         CLOSED           Proc type         M         MORTGAR | rtgage<br>1st mtg.<br>Mtg closed end<br>End second mt<br>5e loan | - EQUITY<br>1ST LIEN                                                                                           |                                                                              |                                                                                        |                    |
| Pmt protection Y ()<br>Misc coverages N<br>Frozen 0 NO<br>Check digit 0<br>Delivery channel | Current balance<br>+ Interest<br>+ Delinquent fine<br>- Insurance rebate<br>= Loan payoff                                                                                                    | 6,050.72<br>0.00<br>0.00<br>0.00<br>6,050.72                     | Interest rate<br>Daily interest 0<br>YTD interest<br>Variable interest 0<br>Amort/maturity date<br>Paview date | 7.550%<br>1.25<br>424.22<br>80<br>Aug 22, 2016<br>Tul 22 2016                | Club benefits<br>Accrued<br>YTD<br>Pmts skipped this year<br>Pmts skipped life of Joan | 0.00<br>0.00<br>01 |
| Vew Account<br>New Type<br>fistory<br>Interest Calc<br>NSF                                  | Disbursement limit<br>Available funds<br>Total disbursed<br>Last disbursed bal<br>Last payment                                                                                                    | 21,664.59<br>0.00<br>21,664.59<br>21,664.59<br>20.00<br>270.82   | Int accrued through<br>First payment<br>Last disbursed<br>Last payment<br>Next payment 22                      | Oct 08, 2014<br>Sep 22, 2006<br>May 22, 2007<br>Oct 29, 2014<br>Nov 22, 2014 | Secured funds ECOA code 2 Escrow                                                       | 0.00               |
| oan Officer<br>.oan Category<br>Tracker Review<br>Overdraft Protection                      | Regular payment<br>Amount due<br>Partial pay<br>Scan e-Document                                                                                                    | 278.82<br>0.00<br>0.00<br>/iew e-Document                        | # pmts remaining<br>Frequency MONTHL                                                                           | 22 of 119<br>Y<br>Transaction inquiry                                        | Escrow pmt<br># of refinances 0<br>date Oct 29, 2014 III (MMD                          | 0.00               |
| ←→↑□≞                                                                                       | e <sup>p</sup> i ? @                                                                                                    |                                                                  |                                                                                                    |                                                                              | FR (55                                                                                 | 84) 10/29/14       |

The *Pmts skipped this year* indicates the number of times the payment was skipped with a skip-pay program this calendar year and the *Pmts skipped life of loan* indicates the total number of times a payment was skipped per the life of the loan.

By using the lookup next to "Pmts skipped life of loan" you can view a history of the payments skipped on the loan. (See next page.)

#### **Skip Pay History Screen**

| He Edit Tool      | BASE GOLD - ABC CREDIT UNI<br>s Help | ИС                 |             |              |                 |                 |                 |                 |           |
|-------------------|--------------------------------------|--------------------|-------------|--------------|-----------------|-----------------|-----------------|-----------------|-----------|
| Skip Pa           | ayment Histo                         | ory                |             |              |                 |                 |                 |                 |           |
| Member<br>Account | JOHN MEMBER<br>720 RETAIL 1ST        | R                  |             |              |                 |                 | Ор              | ened 08/22/20   | 86        |
|                   |                                      |                    |             |              | Befo            | re              | After           |                 |           |
| Skip Pay<br>Date  | Program<br>Description               | Payment<br>Skipped | Skip<br>Fee | Sales<br>Tax | Interest<br>Due | Loan<br>Balance | Interest<br>Due | Loan<br>Balance | Emp<br>ID |
| 10/29/2014        | HOLIDAY SKIP 2014                    | 10/22/2014         | 25.00       | 1.50         | 20.00           | 6,050.72        | 0.00            | 6,050.72        | ; Y       |
|                   |                                      |                    |             |              |                 |                 |                 |                 |           |
|                   |                                      |                    |             | -            |                 |                 |                 |                 |           |
|                   |                                      |                    |             |              |                 |                 |                 |                 |           |
|                   |                                      |                    |             | _            |                 |                 |                 |                 |           |
|                   |                                      |                    |             | _            |                 |                 |                 |                 |           |
|                   |                                      |                    |             |              |                 |                 |                 |                 |           |
|                   |                                      |                    |             |              |                 |                 |                 |                 |           |
|                   |                                      |                    |             |              |                 | I               | I               |                 | ↑↓        |
|                   |                                      |                    |             |              |                 |                 |                 |                 |           |
|                   |                                      |                    |             |              |                 |                 |                 |                 |           |
|                   |                                      |                    |             |              |                 |                 |                 |                 |           |
|                   |                                      |                    |             |              |                 |                 |                 |                 |           |
|                   |                                      |                    |             |              |                 |                 |                 |                 |           |
| ←→↑               | II 🗏 🖉 i ?                           | @                  |             |              |                 |                 |                 | FR (5590) 1     | 0/29/14   |

This screen allows you to view the number of times a skip-pay program has been used to skip a loan payment for this loan. This can be used for research purposes to view the date the skip was made, the program, the date of the payment that was skipped, the breakdown of the fee (fee, sales tax and interest), the loan balance and the interest due (before and after) and the employee ID of the person who processed the skip.

#### **From Account Update**

| Session 0 CU*BASE GOLD - ABC CREDIT UNION                                                                                                    |                                                                                                    |                                                                                                    |
|----------------------------------------------------------------------------------------------------|----------------------------------------------------------------------------------------------------|----------------------------------------------------------------------------------------------------|
| Account Information Upda                                                                                                    | ate                                                                                                    | Loans                                                                                                    |
| Account # 720<br>John Member<br>123 Main Street                                                                                                    | Loan category 19<br>Loan officer 13                                                                                                    | Last maintenance date Jul 16, 2014<br>Current balance 6,050.72                                                                                                    |
| ANYCITY MI 49000                                                                                                    |                                                                                                    | Credit Reporting Information                                                                                                    |
| G/L account     704.00       Purpose code     09       Security code     23       Allow teller disbursement     100       Member loan payment protection     ECOA           | Loan type     © Close     Open       Payment frequency     H       # of payments left     022 of 119       User defined code     Process type       H     Interest rate | Tax escrow acct         000000000         000           Insurance exp         00000000         Im [MMDDYYYY]           Original term         000         Remaining term         000           Original amount         0.00         Rebate amount         0.00 |
| Date opened <b>Aug 22, 2006</b> [MMDDYYYY]<br>1st payment Sep 22, 2006 [MMDDYYYY]<br>Day of next payment 22<br>Next payment Nov 22, 2014 [MMDDYYYY]                         | Interest payment code Interest calc code Variable interest Next Interest Calc OO00 Image: MMYY]                                                                         | Delq fine date [00000000] [* [MMDDYYYY]<br>Freeze placed by delinquency monitoring<br>1st date of delq [00000000] [* [MMDDYYYY]<br>No delinquency notices printed                                                                                             |
| Interest date Oct 06, 2014 III (MMDDYYYY)<br>Amort/maturity Aug 22, 2016 III (MMDDYYYY)<br>Review date Jul 22, 2016 III (MMDDYYYY)                                          | Census Tract 0000000<br>Deling control Pay ahead •<br># of times deling 000                                                                                             | Freeze 0 = All activity allowed   Statement indicator 0 Passbook process ID                                                                                                    |
| Scheduled payment         210.82           Disbursement limit         21,664.59           Disbursed amount         21,664.59           Last disbursed bal         21,664.59 | # of extensions     000       Deling fine YTD amount     0.00       Deling fine amount     0.00                                                                         | Payments skipped this year<br>Payments skipped life of loan<br>Scan e-Decument                                                                                                    |
| Partial payment 0.00                                                                                                    | YTD interest paid 424.22 Payment History Skin A Pay History                                                                                                    | Credit Report Info                                                                                                    |
|                                                                                                    | Aynem History Skip A -r ay history                                                                                                    | FR (5615) 10/29/14                                                                                                    |

Like Inquiry, Member Account Update also lists the payments skipped this year and per the life of the loan. The credit union may choose to adjust the number or payments skipped in this year or over the life of the member's loan. Tier 2 security permissions are required to adjust these figures.

### **Tracker Records**

If configured by the skip-pay program configuration, Tracker records may be generated. See **Page 27** for an example of the "successful skip" Tracker and **Page 34** for the "unsuccessful skip" Tracker.

## **REVIEWING SKIPPED PAYMENTS**

Skipped payments can be reviewed either via a CU\*BASE dashboard or a printed report.

### SKIP-PAY HISTORY DASHBOARD

The **Skip-Pay History Dashboard** on the Collection Processing (MNCOLL) menu gives you a powerful tool for slicing and dicing your skip-pay programs to determine how successful they've been, and when and where they're being used the most.

| File Edit Tools Help     | ABC CREDIT UNION  |                    |                |                |                   |                             | 1                |               |             |
|--------------------------|-------------------|--------------------|----------------|----------------|-------------------|-----------------------------|------------------|---------------|-------------|
| Skip Payme               | nt History Iı     | nquiry             |                |                | Mem               | bers Anal                   | yzed:            | 81            |             |
|                          | Filter By         |                    | _              |                | _                 | _                           | _                | _             |             |
| Account                  | 🔳 Include a       | djustments         |                | Skips          | 99                |                             |                  |               |             |
| Range Apr 01, 201        | 5 🧮 to Apr 30, 2  | 015 📑 [MMI         | DYYYY]         |                | Fees paid         | 3,465.00                    |                  |               |             |
| Program                  |                   | Q                  |                |                | Interest paid     | 3,960.70                    |                  |               |             |
| ID 📃 🔍                   | O/I/A   Online    | Internal @         | IIA (          |                | Skip payments     | 28,198.29                   |                  |               |             |
|                          | Toggle            |                    |                |                |                   |                             |                  |               |             |
| Account # Pro            | ogram Description | Payment<br>Skipped | Skip In<br>Fee | terest<br>Paid | Payment<br>Amount | Loan<br>Balance             | Skip Pay<br>Date | yment<br>Time | Emp<br>ID   |
| 610 PAYMEN               | T RELIEF PROGRAM  | 05/15/2015         | 35.00          | 29.32          | 883.0             | 42,631.25                   | 04/20/2015       | 13:27:42      | 96          |
| 645 PAYMEN               | IT RELIEF PROGRAM | 04/02/2015         | 35.00          | 52.32<br>28.54 | 332.3             | 88 23,794.90<br>77 8.801.03 | 04/03/2015       | 9:30:42       | 96          |
| 646 PAYMEN               | T RELIEF PROGRAM  | 04/20/2015         | 35.00          | 188.49         | 536.0             | 43,006.35                   | 04/17/2015       | 8:26:06       | 96          |
| 611 PAYMEN<br>612 DOVMEN | T RELIEF PROGRAM  | 04/03/2015         | 35.00          | 51.43          | 190.              | 7,948.94                    | 04/27/2015       | 14:43:27      | 96          |
| 693 PAYMEN               | IT RELIEF PROGRAM | 04/28/2015         | 35.00          | 9.12           | 15.0              | 498.44                      | 04/27/2015       | 14:43:46      | 96          |
| 610 PAYMEN               | T RELIEF PROGRAM  | 04/10/2015         | 35.00          | 11.23          | 137.0             | 95 4,047.61                 | 04/10/2015       | 9:14:20       | 96          |
| 605 PAYMEN               | T RELIEF PROGRAM  | 04/17/2015         | 35.00          | 29.06          | 243.0             |                             | 04/19/2015       | 11:23:56      | 96          |
| 615 PAYMEN               | T RELIEF PROGRAM  | 07/01/2015         | 35.00          | 1.16           | 129.1             | 4,284.38                    | 04/11/2015       | 10:30:02      | 96          |
| 610 PAYMEN               | T RELIEF PROGRAM  | 05/01/2015         | 35.00          | 32.41          | 248.0             | 9,420.78                    | 04/29/2015       | 10:40:27      | 96          |
| 610 PAYMEN               | T RELIEF PROGRAM  | 04/28/2015         | 35.00          | 5.89           | 242.0             | 2,857.55                    | 04/26/2015       | 18:41:58      | 96          |
| 624 PAYMEN               | IT RELIEF PROGRAM | 04/20/2015         | 35.00          | 54.20          | 324.0             | 39, 153, 56                 | 04/23/2015       | 9:58:30       | 90          |
| 612 PAYMEN               | T RELIEF PROGRAM  | 06/10/2015         | 35.00          | 0.00           | 176.3             | 3,866.14                    | 04/28/2015       | 23:26:56      | 96          |
| 646 PAYMEN               | T RELIEF PROGRAM  | 05/07/2015         | 35.00          | 17.36          | 641.0<br>186.0    |                             | 04/28/2015       | 23:20:31      | 96          |
|                          |                   |                    |                |                |                   |                             |                  |               | <u>, 10</u> |
| Clear Filter             | Export            | Member C           | Connect        | Toggle Na      | ime               | Common Bonds                | Analysi          | s             |             |
| Print                    |                   |                    |                |                |                   |                             |                  |               |             |
| ←→↑ぃ≞                    |                   |                    |                |                |                   |                             |                  |               |             |

### Skip Payment History Inquiry screen

From the first screen of the dashboard, you can enter your search criteria at the top and press Enter to create a list of skip payments performed during that period. From there, export the results for use with Member Connect or use the **Common Bonds** or **Analysis** features to dive deeper into the data.

#### Skip Payment History Analysis screen

| Skip Payment H            | istorv              | Anal     | vsis               |                |                |            |                   |                       |                    |                       |
|---------------------------|---------------------|----------|--------------------|----------------|----------------|------------|-------------------|-----------------------|--------------------|-----------------------|
|                           |                     |          | ,<br>,             |                |                |            |                   |                       |                    |                       |
| From range 4/01/2015 to   | 4/30/201            | 15 Prog  | rams used          | 01             | l Inter        | nal opt-in | 5                 | 5 %                   |                    |                       |
| Skipped payments analyzed | 99                  | Mem      | bers analyzed      | 81             | l Onlir        | ne opt-in  | 94                | 95 % Fee              | es waived          | 0                     |
|                           | Payments<br>Skipped | Skip %   | Dollars<br>Skipped | Average<br>Pmt | Average<br>Fee | Fee %      | Fees<br>Collected | Interest<br>Collected | Total<br>Collected | Remaining<br>Interest |
| All activity              | 99                  | 100.0    | 28,198             | 285            | 35.00          | 100.0      | 3,465             | 3,960                 | 7,425              |                       |
| Online activity           | 94                  | 94.9     | 26,956             | 287            | 35.00          | 94.9       | 3,290             | 3,838                 | 7,128              |                       |
| Internal activity         | 5                   | 5.1      | 1,241              | 248            | 35.00          | 5.1        | 175               | 121                   | 296                |                       |
| Opt-in after due date     | 26                  | 26.3     | 7,757              | 298            | 35.00          | 26.3       | 910               | 1,292                 | 2,202              |                       |
|                           |                     |          |                    | Most Used      | Program        |            |                   |                       |                    |                       |
| PAYMENT RELIEF PROGRAM    | 99                  | 100.0    | 28,198             | 285            | 35.00          | 100.0      | 3,465             | 3,960                 | 7,425              |                       |
|                           |                     | _        | l.                 | _east Used     | Program        |            |                   |                       |                    |                       |
| PAYMENT RELIEF PROGRAM    | 99                  | 100.0    | 28,198             | 285            | 35.00          | 100.0      | 3,465             | 3,960                 | 7,425              |                       |
|                           |                     | _        |                    | Most Use       | d Loan         |            |                   |                       |                    |                       |
| USED VEHICLES             | 47                  | 47.5     | 13,998             | 298            | 35.00          | 47.5       | 1,645             | 1,755                 | 3,400              |                       |
|                           | _                   | _        | _                  | Least Use      | d Loan         |            |                   |                       |                    |                       |
| OVERDRAFT PROTECTION      | 1                   | 1.0      | 15                 | 15             | 35.00          | 1.0        | 35                | 9                     | 44                 |                       |
|                           | _                   | _        | M                  | lost Active    | Employee       |            |                   |                       |                    |                       |
| LINDSAY                   | 4                   | 4.0      | 1,040              | 260            | 35.00          | 4.0        | 140               | 81                    | 221                |                       |
|                           | _                   | _        | M                  | ost Active I   | /lonth/Yea     | r          |                   |                       |                    |                       |
| April 2015                | 99                  | 100.0    | 28,198             | 285            | 35.00          | 100.0      | 3,465             | 3,960                 | 7,425              |                       |
| Active Time Frames        | 8 AI                | M - 1 PM |                    | 1 PM -         | 5 PM           |            | 5 PM - 12         | AM                    | 12 AM -            | 8 AM                  |
| Count and percentage      | 48                  | 48.5 %   | 6                  | 20 2           | 20.2 %         |            | 21 2              | 21.2 %                | 10                 | 10.1 %                |
|                           |                     |          |                    |                |                |            |                   |                       |                    |                       |

### SKIP-PAY REPORT

Data on your members who skipped a payment (by date range and program) is also available on a printed report that can be accessed from *Skip-a-Payment History Report* on the Reports E (MNRPTE) and Collection Processing (MNCOLL) menus.

You must enter the period that the skip pay was processed. This is the date of the payment that was skipped and not the date the member opted to skip.)

You can also optionally select a specific program. (Otherwise the results will list all programs in one listing.) Results are listed by account number.

#### "Skip-a-Payment History Report" on the Reports E (MNRPTE) menu

| Session 0 CU*BASE GOLD - Skip Payment History Rep | prt                       |            |
|---------------------------------------------------|---------------------------|------------|
| Job queue     Copies     I     Printer     PI     |                           |            |
| Report Options                                    | Response                  |            |
| Skip pay processed between                        | and                       | [MMDDYYYY] |
| Skip Pay program                                  |                           | Optional   |
| Include adjustments                               | _                         | Optional   |
| Employee ID                                       |                           | Optional   |
| 0/I/A                                             | 💿 Online 🛛 Internal 💿 All | Optional   |
|                                                   |                           |            |
|                                                   |                           |            |
|                                                   |                           |            |
| Print                                             |                           |            |
| ← → ↑ □ ≛ ℓ i ? @                                 |                           | FR (5595)  |

Skip Payment for Consumer Loans 43

### **Report Sample**

| 1/26/17 | 10:4 | 3:38   |               |          |          | TEST    | CREDIT  | F UNION    |          |          | LNS      | KPPHP |     | PAGE         |   |
|---------|------|--------|---------------|----------|----------|---------|---------|------------|----------|----------|----------|-------|-----|--------------|---|
|         |      |        |               |          |          | SKI     | P PAYME | ENT REPORT | ſ        |          |          |       |     | JSER ALYCIAM |   |
|         |      |        |               |          |          | 08/26/2 | 016 TC  | 0 01/26/2  | 2017     |          |          |       |     |              |   |
|         |      |        |               |          |          |         |         | BEFORE     | SKIP     | AFTER    | SKIP     |       |     |              |   |
|         |      | SKIP-A | -PAY          | SKIP     | PAYMENT  | SKIP    | TAX     | LOAN       |          | LOAN     |          | -SKP- | EMP | -MAINT REQ   | - |
| ACCOUNT | NBR  | DESCRI | PTION         | DATE     | SKIPPED  | FEE     | FEE     | PAYMENT    | INTEREST | BALANCE  | INTEREST | TY LL | ID  | AFT ACH PAY  | A |
|         | 570  | SUMMER | SKIP-A-PAY    | 11/28/16 | 01/06/17 | 5.00    | .25     | 183.06     | .00      | 9,250.00 | .00      | 1 1   | . D |              |   |
|         | 826  | AMBER  | TEST LOC SKIP | 08/29/16 | 09/15/16 | .00     | .00     | 19.69      | .00      | .00      | .00      | 1 1   | 96  |              |   |
| TO      | TALS |        |               |          |          |         | .25     |            | . 00     |          | .00      |       |     |              |   |
|         |      |        |               |          |          | 5.00    |         | 202.75     |          | 9,250.00 |          |       |     |              |   |
|         |      |        |               |          |          | **      | *END OF | REPORT**   | **       |          |          |       |     |              |   |
|         |      |        |               |          |          |         |         |            |          |          |          |       |     |              |   |
|         |      |        |               |          |          |         |         |            |          |          |          |       |     |              |   |
|         |      |        |               |          |          |         |         |            |          |          |          |       |     |              |   |
|         |      |        |               |          |          |         |         |            |          |          |          |       |     |              |   |
|         |      |        |               |          |          |         |         |            |          |          |          |       |     |              |   |
|         |      |        |               |          |          |         |         |            |          |          |          |       |     |              |   |
|         |      |        |               |          |          |         |         |            |          |          |          |       |     |              |   |

| Field Name                  | Description                                                                                                    |
|-----------------------------|----------------------------------------------------------------------------------------------------|
| Account Number              | The account base and suffix.                                                                                       |
| Skip-a-Pay<br>Description   | The description for the skip-a-pay program, truncated.                                                             |
| Skip Date                   | The skip pay date stored on the skip-a-pay history file.                                                           |
| Payment Skipped             | The payment date skipped.                                                                                          |
| Skip Fee                    | The fee charged for the skip payment.                                                                              |
| Tax Fee                     | The sales tax charged for the skip payment.                                                                        |
| Before Skip Loan<br>Balance | The loan balance at the time of opt in.                                                                            |
| Before Skip Interest        | The interest due amount at the time of opt in.                                                                     |
| After Skip Loan<br>Balance  | The loan balance after the skip payment was processed (from the skip payment history file).                        |
| After Skip Interest         | The interest due amount after the opt in is processed (from the skip payment history file).                        |
| SKP TY                      | The total number of skips this calendar year.                                                                      |
| SKP LL                      | The total number of skips per the life of the loan.                                                                |
| EMP ID                      | The employee who performed the skip payment. Will show '96' if performed by the member in online banking.          |
| Maint Req AFT               | A Y indicates that the loan is set up for AFT payments.<br>Blank means it is not set up for AFT payments.          |
| Maint Req ACH               | A Y indicates that the loan is set up for ACH payments.<br>Blank means it is not set up for ACH payments.          |
| Maint Req Pay               | A Y indicates that the loan is set up for Payroll payments.<br>Blank means it is not set up for Payroll payments.  |
| Maint Req A                 | A Y indicates that there are additional signers on the loan.<br>Blank means that there are not additional signers. |